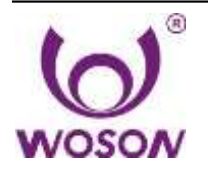

Woson Medical Instrument Co., Ltd

## Sterilizator cu Aburi TANZO Touch Manual de Operare

ASS00032 REV-C

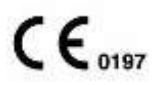

Documentație de Operare Drepturi de autor © 2014 De către Ningbo Jiangbei Woson Medical Instrument Co., Ltd.

Distribuitor autorizat:

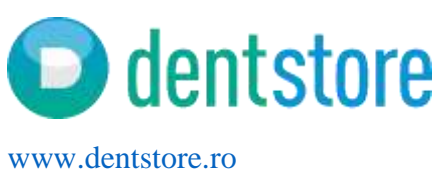

## Cerință Normativă

Acest produs respectă cerințele normative ale Directivei Europene 93/42/CEE privind dispozitivele medicale.

## **Istoricul Reviziilor**

| REV   | DATA EMITERII  | MOTIVUL MODIFICĂRII  |
|-------|----------------|----------------------|
| Rev-A | Iulie 2014     | Prima Versiune       |
| Rev-B | Decembrie 2014 | Versiune Actualizată |
| Rev-C | Iulie 2015     | Versiune Actualizată |
|       |                |                      |

Vă rugăm să vă asigurați că utilizați cea mai nouă versiune a acestui document. Informațiile privind acest document se află la furnizor. Dacă doriți să aflați care este cea mai nouă versiune, vă rugăm să contactați distribuitorul, reprezentantul de vânzări sau departamentul nostru de service.

Datele de contact sunt pe site la adresa: www.dentstore.ro

## Cerințe normative

## Standarde de Conformitate

Conținutul acestor instrucțiuni se referă strict la autoclavele de sterilizare.

Autoclavul indicat mai sus respectă cerințele Clasei Europene B:

93/42/CEE 97/23/CE EN 61010-1:2001 EN 61010-2-040:2005 EN 13060:2004 EN 61326-1:2006

Acest produs respectă cerințele normative ale:

Directivei Consiliului 93/42/CEE privind dispozitivele medicale: Marcajul CE aplicat pe produs certifică respectarea Directivei. Locația marcajului CE este specificată în acest manual.

## Certificări

Producatorul deține certificare ISO 9001 și ISO 13485.

## Documentația Originală

Documentul original a fost redactat în limba engleză.

## Declarație de Conformitate

Directiva Consiliului 93/42/CEE privind dispozitivele medicale: Marcajul CE aplicat pe produs certifică respectarea Directivei. Locația marcajului CE este specificată în acest manual. În plus, prezentul manual conține și certificarea CE și Declarația de Conformitate (Vezi Anexe).

## Catalog

| Cerințe normative1                            |
|-----------------------------------------------|
| Istoricul reviziilor1                         |
| Cerințe normative                             |
| Capitolul 1 Scopul și structura produsului5   |
| 1.1 Atenție5                                  |
| 1.2 Instrucțiuni de utilizare5                |
| 1.3 Contraindicații5                          |
| Capitolul 2 Caracteristicile produsului       |
| 2.1 Explicarea semnelor6                      |
| 2.2 Recomandări generale privind siguranța7   |
| 2.3 Piese de Siguranță9                       |
| 2.4 Riscul Operării9                          |
| 2.5 Dispozitiv de protecție9                  |
| Capitolul 3 Primirea și instalarea10          |
| 3.1 Verificarea pachetului11                  |
| 3.2 Despachetarea accesoriilor11              |
| 3.3 Mediul de instalare11                     |
| 3.4 Configurarea11                            |
| 3.5 Conexiunea la curent11                    |
| Capitolul 4 Descriere și Specificații Tehnice |
| 4.1 Vedere din față13                         |
| 4.2 Vedere din spate14                        |
| 4.3 Vedere deschisă14                         |
| 4.4 Dimensiune exterioară15                   |
| 4.5 Dimensiune zonă de încărcare15            |
| 4.6 Specificații Tehnice15                    |
| 4.7 Ciclul de sterilizare17                   |
| Capitolul 5 Panou și funcții20                |
| 5.1 Panoul cu funcții20                       |
| 5.2 Meniu                                     |
| 5.3 Ecran pentru procesul de sterilizare33    |
| Capitolul 6 Procesul de Operare               |

| 6     | 3.1 Pornire                                            | 35 |
|-------|--------------------------------------------------------|----|
| 6     | .2 Adăugarea de apă distilată                          | 35 |
| 6     | 3.3 Alarma dacă rezorvorul de apă uzată este plin      | 36 |
| 6     | .4 Selectarea programului de sterilizare               | 37 |
| 6     | 5.5 Încărcarea articolelor                             | 37 |
| 6     | 5.6 Închiderea uşii                                    | 38 |
| 6     | .7 Pornirea programului                                | 38 |
| 6     | 3.8 Sfârșitul ciclului de sterilizare                  | 40 |
| 6     | 5.9 Închidere                                          | 41 |
| 6     | 5.10 leşire anormală                                   | 41 |
| 6     | 5.11 Întrerupere bruscă a curentului                   | 42 |
| Capit | olul 7 Informații Esențiale                            | 41 |
| 7     | ′.1 Vă rugăm să asigurați că                           | 41 |
| 7     | .2 Şi vă rugăm nu faceți                               | 41 |
| Capit | olul 8 Întreținere                                     | 43 |
| 8     | 3.1 Graficul programului de întreținere                | 43 |
| 8     | 3.2 Întreținere zilnică                                | 43 |
| 8     | 3.3 Întreținere săptămânală (mai des, dacă este cazul) | 44 |
| 8     | 3.4 Întreținere lunară                                 | 44 |
| 8     | 3.5 Altfel de întreținere                              | 45 |
| 8     | .6 Revizie efectuată de un Tehnician Autorizat         | 46 |
| Capit | olul 9 Transport și depozitare                         | 47 |
| 9     | 0.1 Pregătire înainte de transport și depozitare       | 47 |
| 9     | ).2 Drenaj                                             | 47 |
| 9     | .3 Condiții de transport și depozitare                 | 47 |
| 9     | ).4 Ambalajul                                          | 47 |
| Anexa | a 1 Procedura de pregătire a articolelor               | 48 |
| Anexa | a 2 Lista Codurilor de alarmă                          | 50 |
| Anexa | a 3 Diagrama ţevilor şi a circuitului                  | 51 |
| C     | Diagrama ţevilor                                       | 51 |
| S     | Schema sistemului electric                             | 52 |
| Anexa | a 4 Listă de verificare pentru inspecție               | 53 |

## Capitolul 1 Scopul și Structura Produsului

## 1.1 Atenție

Acest manual de utilizare conține toate informațiile necesare pentru operarea în siguranță a autoclavei, pentru o utilizare optimă, pentru o operare sigură și de încredere și cerințele privind revizia regulată și corectă.

Citiți și înțelegeți toate instrucțiunile din acest manual înainte de a încerca să utilizați echipamentul.

Păstrați în permanență acest manual împreună cu autoclava . Verificați periodic procedurile de operare și instrucțiunile de siguranță.

## 1.2 Instrucțiuni de utilizare

Aceste instrucțiuni se aplică tuturor produselor de tip A, împachetate sau neîmpachetate, solide sau moi, precum și produselor poroase sau articolelor aferente.

Această autoclavă de sterilizare poate fi utilizată de doctori şi specialişti în clinici dentare, laboratoare, sali de operații, săli de urgențe, spitale specializate în oftalmologie, ginecologie şi cosmetică, etc.

## 1.3 Contraindicații

Acest echipament nu prezintă contraindicații.

## Capitolul 2 Caracteristicile produsului

## 2.1 Explicarea semnelor

#### Descrierea semnelor de pe dispozitiv

| $\triangle$ | "ATENTIE" - "Consultați Manualul de Utilizare" are ca scop atenționarea<br>utilizatorilor cu privire la consultarea manualului de utilizare și a altor<br>instrucțiuni, atunci când eticheta nu poate furniza informații complete |
|-------------|----------------------------------------------------------------------------------------------------|
|             | "ATENȚIE" – Fiți atenți la temperaturile ridicate din incinta și la partea<br>exterioară a autoclavei , atunci când sistemul de evacuare se află în<br>funcțiune                                                                  |
|             | "Împământare de protecție" – Indică terminalul împământat de protecție.                                                                                                    |
|             | "AVERTISMENT" - "Tensiune periculoasă" (fulgerul cu cap de săgeată) are<br>ca scop indicarea riscului de şoc electric.                                                                                                    |

#### Descrierea etichetelor

| SN  | Simbol pentru<br>"NUMĂR DE SERIE"  |             | Simbol pentru<br>"PRODUCĂTOR"                                               |
|-----|------------------------------------|-------------|-----------------------------------------------------------------------------|
| REF | Simbol pentru<br>"NUMĂR CATALOG"   | EC REP      | Simbol pentru<br>"REPREZENTANT<br>AUTORIZAT ÎN<br>COMUNITATEA<br>EUROPEANĂ" |
| M   | Simbol pentru<br>"DATA FABRICĂRII" | $\triangle$ | Simbol pentru<br>"AVERTISMENT"                                              |

#### Prompt din punct de vedere operațional

| Notă            | Indică faptul că informațiile în cauză sunt mai ușoare sau utile la operare.                                                                                                    |
|-----------------|----------------------------------------------------------------------------------------------------|
| Atenție         | Indică faptul că poate exista un pericol potential care, datorită unor condiții sau<br>funcționării inadecvate, va sau poate cauza:<br>• rănire minoră;<br>• daune aduse patrimoniului (proprietății);<br>• stricarea echipamentului.                                   |
| Avertis<br>ment | Indică faptul că poate exista un pericol specific care, datorită unor condiții sau<br>funcționării inadecvate, va sau poate cauza<br>• rănirea gravă a persoanei;<br>• daune importante aduse patrimoniului (proprietății);<br>• daune importante aduse echipamentului. |

#### NOTĂ INDICĂ PRECAUȚIILE SAU RECOMANDĂRILE CARE AR TREBUI FOLOSITE PE DURATA OPERĂRII

## 2.2 Recomandări generale privitoare la siguranță

- Utilizatorul este răspunzător pentru operarea şi întreţinerea autoclavei de sterilizare conform instrucţiunilor date în acest manual
- Autoclavul nu a fost proiectat pentru sterilizarea lichidelor.
- Autoclavul nu a fost proiectat pentru a fi utilizata in prezenta vaporilor de gaz.
- Tăvile şi conţinutul lor vor fi încă fierbinţi la finalul fiecărui ciclu. Folosiţi instrumentul special pentru a scoate fiecare tavă din camera.
- Nu deschideți ușa incintei în timpul programelor de sterilizare.
- Nu puneți mâinile sau fața pe capacul rezervorului de apă atunci când autoclava este în stare de funcționare.
- Nu demontați plăcuța cu instrucțiuni sau vreuna dintre etichetele autoclavei
- Nu turnati apa sau orice alt lichid deasupra autoclavei
- Nu turnati lichide caustice in rezervorul de apa.
- Nu introduceti materiale caustice in incinta.
- Folositi doar apa distilata de inalta calitate..

- Deconectati cablurile de alimentare inainte de a verifica sau repara dispozitivul
- Numai un tehnician autorizat poate efectua activitati de reparatie sau intretinere folosind numai piese de schimb originale
- In cazul in care dispozitivul trebuie transportat, goliti complet ambele rezervoare si asteptati pana se raceste camera de sterilizare. A se folosi de preferinta ambalajul original.
- Articolele aflate la sterilizat ar trebui scoase cu ajutorul unor instrumente speciale atunci când temperatura depăşeşte 40°C
- Se vor folosi instrumentele speciale furnizate pentru a apuca tăvile de sterilizare.
- Pe durata transportului, autoclava trebuie purtată de două persoane pentru a evita răsturnarea.
- Avertisment! Acest produs nu trebuie instalat în locuri în care întreruperea alimentării cu energie electrică nu se poate face cu uşurinţă.
- Se interzice acoperirea capacului rezervorului de apă pe durata utilizării.

## 2.3 Piese de siguranță

#### Protecția la temperaturi ridicate

| Denumirea piesei       | Funcția                                                  |
|------------------------|----------------------------------------------------------|
| Sistem de protecție la | Întrerupe alimentarea cu energie atunci când temperatura |
| temperatură ridicată   | generatorului este prea mare                             |
| (generatorul de aburi) |                                                          |
| Sistem de protecție la | Întrerupe alimentarea cu energie atunci când temperatura |
| temperatură ridicată   | inelului de încălzire este prea mare                     |
| (inel de încălzire)    |                                                          |

#### Protecția la electricitate

| Denumirea piesei  | Funcția                                                          |
|-------------------|------------------------------------------------------------------|
| Siguranță dublă   | Întrerupe alimentarea cu energie atunci când tensiunea este      |
|                   | prea mare sau instabilă                                          |
| Filtru electronic | Filtrează interferențele electromagnetice pe durata funcționării |

#### Protecție mecanică

| Denumirea piesei | Funcția                                                       |
|------------------|---------------------------------------------------------------|
| Comutator        | Permite asigurarea că uşa s-a inchis complet, evitând orice   |
|                  | riscuri legate de siguranță                                   |
| Cleşte de tavă   | Permite evitarea opăririi atunci când sunt scoase instrumente |

| ÷. |                         |
|----|-------------------------|
|    | din camera autoclavei . |
|    |                         |

#### Piese de control

| Denumirea piesei       | Funcția                                                  |
|------------------------|----------------------------------------------------------|
| Senzor de temperatură  | Măsoară temperatura din interiorul camerei               |
| (internă)              |                                                          |
| Senzor de temperatură  | Măsoară temperatura generatorului de aburi.              |
| (generatorul de aburi) |                                                          |
| Senzor de presiune     | Măsoară presiunea din interiorul camerei.                |
| Control PCB            | Sistem de control pentru toate procesele de sterilizare. |
|                        |                                                          |

#### PRODUCĂTORUL NU POATE FI FĂCUT RĂSPUNZĂTOR PENTRU NICIO ACŢIUNE DE DEZASAMBLARE ARBITRARĂ, DE MODIFICARE A AUTOCLAVULUI DE CĂTRE PERSOANE NEAUTORIZATE SAU TEHNICIENI NESPECIALIZAȚI.

### 2.4 Riscurile asociate operării

Vă rugăm să acordați atenție evitării riscurilor pe durata operării.

#### Riscul de opărire

- De câte ori se deschite uşa după încheierea ciclului de sterilizare, vă rugăm să păstraţi distanţa adecvată, deoarece încă există aburi cu temperatură ridicată în camera autoclavei.
- De câte ori deschideţi uşa după încheierea ciclului de sterilizare, vă rugăm să nu atigeţi uşa interioara şi camera autoclavei, deoarece temperatura este ridicată şi astfel veţi evita să vă opăriţi.

#### Riscul poluării

Vă rugăm să curățați camera după fiecare utilizare pentru a evita contaminarea datorată reziduurilor rămase în interiorul camerei.

## 2.5 Dispozitivul de protecție

| Denumirea dispozitivului | Funcția                                                  |
|--------------------------|----------------------------------------------------------|
| Mănuşă de plastic sau    | Este utilă la introducerea sau scoaterea instrumentelor, |
| ţesătură                 | deoarece permite evitarea opăririi.                      |

## Capitolul 3 Recepția și instalarea

## 3.1 Verificarea ambalajului

Vă rugăm să verificați cu atenția ambalajul atunci când primiți autoclava de sterilizare.

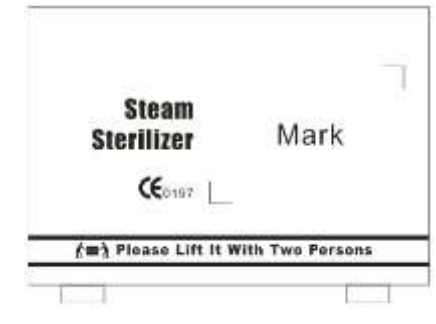

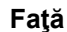

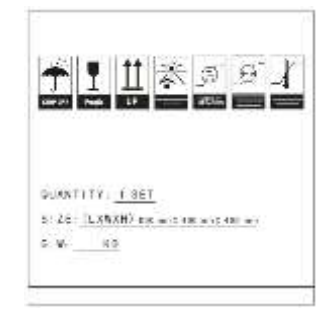

Lateral

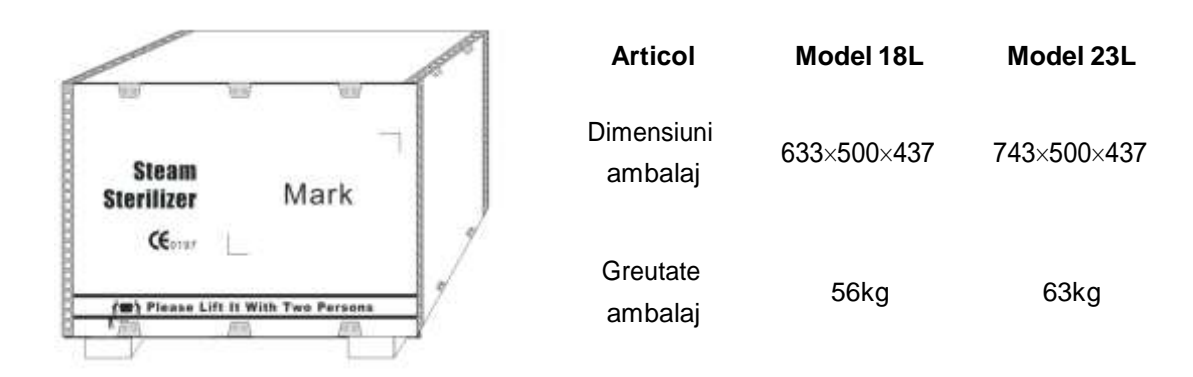

## 3.2 Despachetarea accesoriilor

Deschideți ușa și scoateți toate accesoriile și articolele indicate în lista de mai jos:

| No. | Denumirea piesei       | Cant.    |
|-----|------------------------|----------|
| 1   | Suport pt. tăvi        | 1 buc.   |
| 2   | Tavă                   | 3 seturi |
| 3   | Instrument de scoatere | 1 buc.   |
| 4   | Tub de drenaj          | 1 buc.   |
| 5   | Tub de umplere cu apă  | 1 buc.   |
| 6   | Cablu de alimentare    | 1 buc.   |
| 7   | Garnitură uşă          | 1 buc.   |

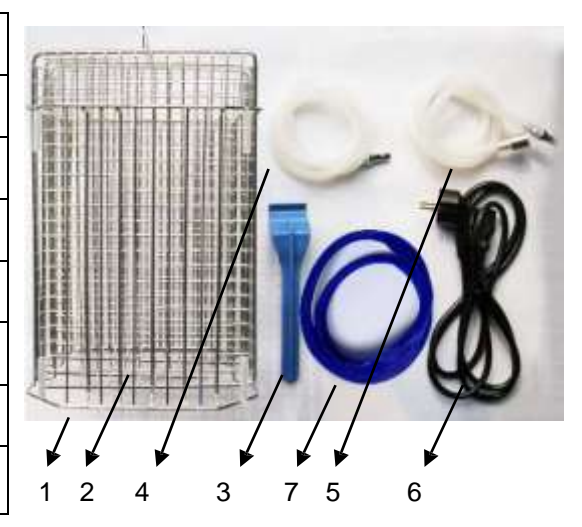

Touch18 Touch23 REV-C

## 3.3 Mediul în care se face instalarea

Autoclavul de sterilizare ar trebui instalat într-un loc în care există o distanță de cel puțin 10cm pe fiecare latură (20 cm față de partea superioară a autoclavei ) după cum se arată mai jos:

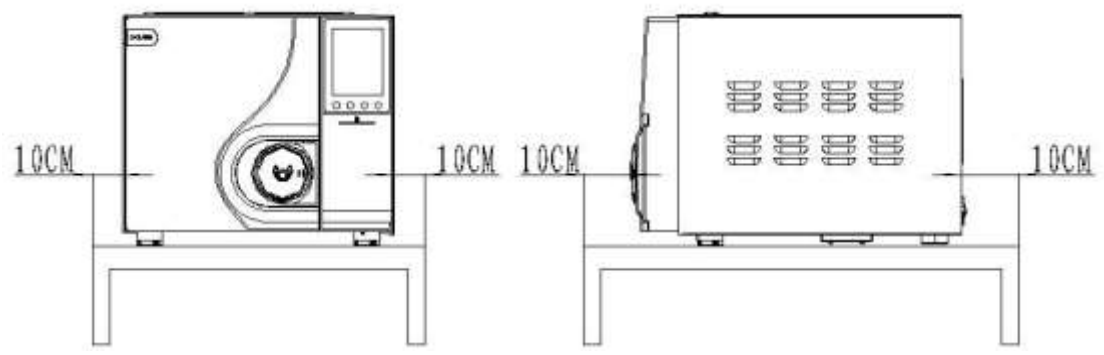

- Autoclavul de sterilizare trebuie aşezată într-un loc bine ventilat.
- Temperatura mediului: 5-40 °C
- ♦ Umiditatea mediului: ≤85%
- Presiunea atmosferică: 860Hpa~1060Hpa
- Împământarea prizei este esenţială.

#### ATENŢIE! NU PUNEŢI ÎN APROPIEREA AUTOCLAVEI NICIUN OBIECT CARE SE TOPEŞTE CU UŞURINŢĂ.

## 3.4 Aşezarea

- Autoclavul de sterilizare trebui aşezată pe o suprafaţă plană; partea din faţă ar trebui să fie poziţionată puţin mai sus faţă de partea din spate.
- Cona de răcire și ventilare a autoclavei de sterilizare nu ar trebui să fie acoperită sau blocată.
- Nu puneți nimic deasupra autoclavei de sterilizare.
- Nu puneți nimic în fața ușii, pentru a evita accidentele la deschiderea ușii.
- Nu puneți materiale corozive în apropierea autoclavei pentru a evita acidentele sau riscurile.

## 3.5 Conectarea la sursa de curent electric

- Autoclavul trebuie conectată la o sursă de curent separată și stabilă.
- Priza trebui să se afle în spatele autoclavei.
- Vă rugăm să vă asiguraţi că tensiunea electrica respectă specificaţiile de pe plăcuţa montată pe partea din spate a autoclavei.

#### NU ÎNDOIȚI CABLUL DE CURENT PENTRU A EVITA DETERIORAREA ACESTUIA.

#### ATENȚIE NU PUNEȚI ARTICOLE GRELE PE CABLUL DE ALIMENTARE PENTRU E EVITA DETERIORAREA ACESTUIA.

NU FOLOSIȚI ALT CABLU DE ALIMENTARE CU CURENT DECÂT CEL FURNIZAT CU APARATUL PENTRU A EVITA DEFECTAREA AUTOCLAVEI. NU ÎNCERCAȚI SĂ PRELUNGIȚI CABLUL DE ALIMENTARE CU CURENT PENTRU A EVITA ACCIDENTELE SAU RISCURILE.

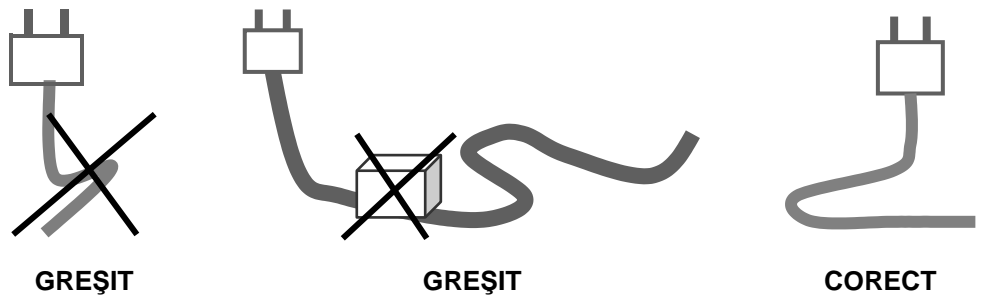

GREŞIT

GREŞIT

9

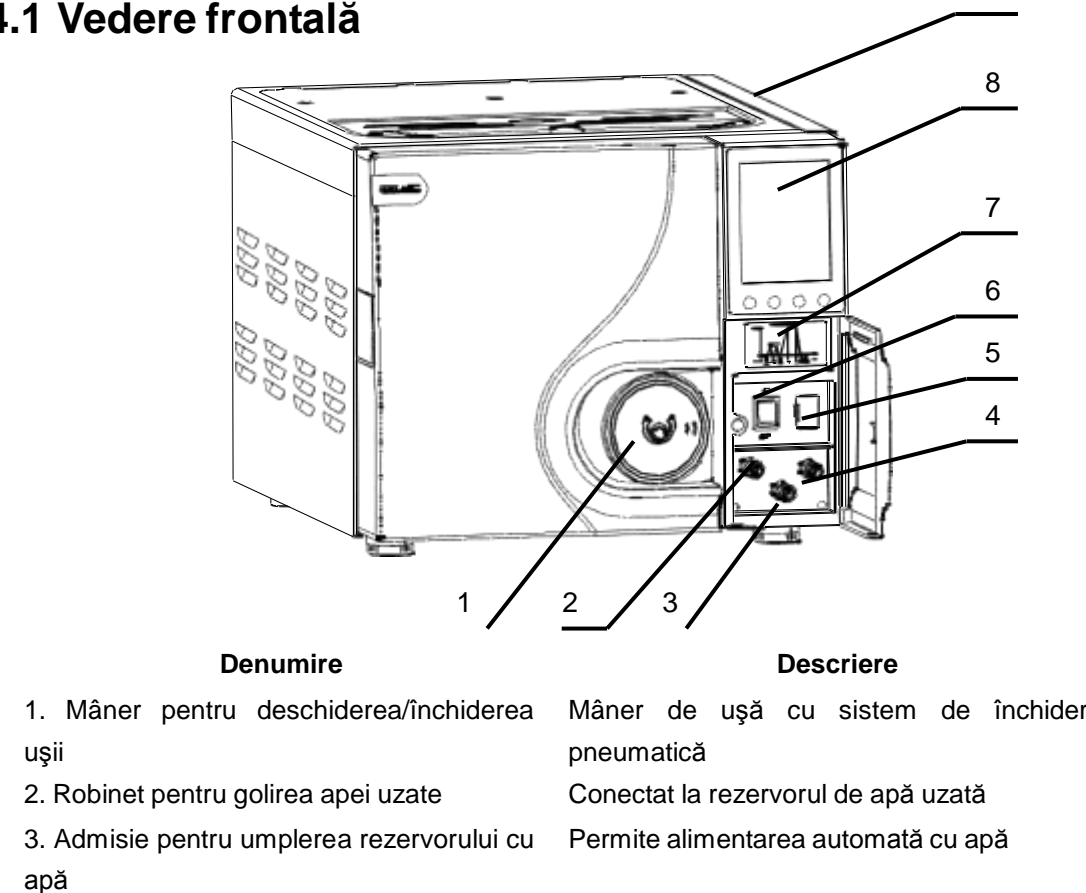

## Capitolul 4 Descriere și specificații

## 4.1 Vedere frontală

4. Evacuare apă distilată

- 5. Port USB/SD
- 6. Întrerupător
- 7. Imprimantă (opțional)
- 8. Ecran cu leduri LED
- 9. Port pentru alimentarea cu apă

Mâner de uşă cu sistem de închidere

Conectat la rezervorul cu apă curată Acces la cardul USB sau SD Întrerupător verde standard Imprimantă integrată pentru a imprima raportul de sterilizare Afişează meniul, etapele de operare, conținutul etc... Alimentarea manuală cu apă

## 4.2 Vedere din spate

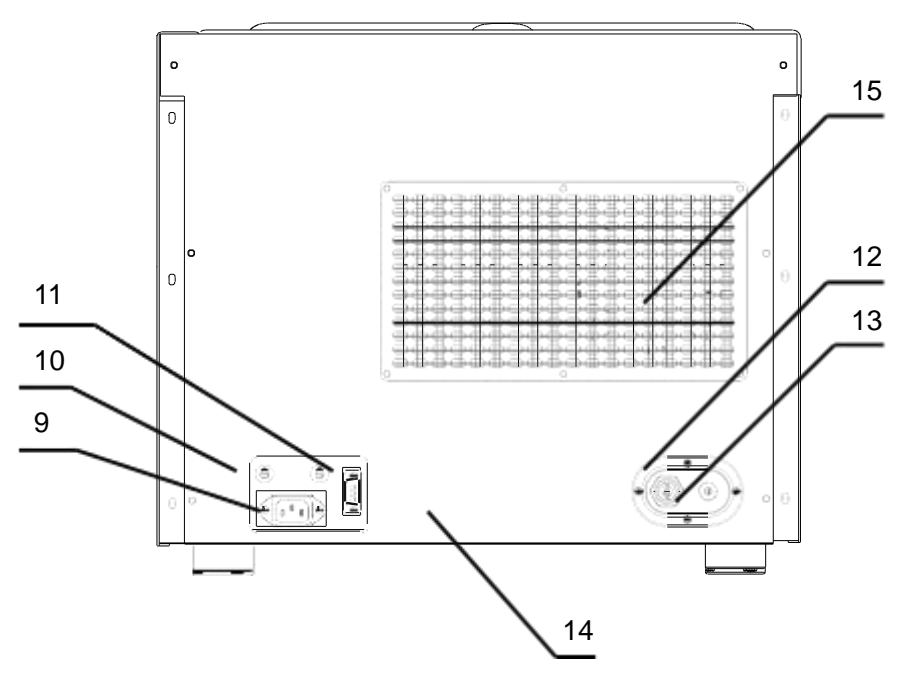

#### Denumire

#### 9. Priza de alimentare

- 10. Siguranţă
- 11. leşire imprimantă
- 12. Supapă de siguranță
- 13. Port de evacuare
- 14. Plăcuță cu denumirea
- 15. Zonă de ventilare

#### 16. Filtru de aer

- 17. Garnitura uşii
- 18. Tavă și suport de tavă

#### Descriere (funcție)

Conexiunea la sursa de alimentare cu energie

Protejarea produsului la variațiile de tensiune .

- Conexiunea la imprimanta externă și transmiterea informațiilor privind sterilizarea
- Eliberarea automată a presiunii în situații de suprasolicitare
- Evacuarea vaporilor
- Informații principale privind producătorul
- Eliminarea căldurii prin această zonă prin intermediul condensatorului
- Filtrarea aerului și asigurarea că aerul din camera autoclavei este curat
- Asigură sigilarea uşii
- Permit încărcarea instrumentelor

## 4.3 Vedere deschisă

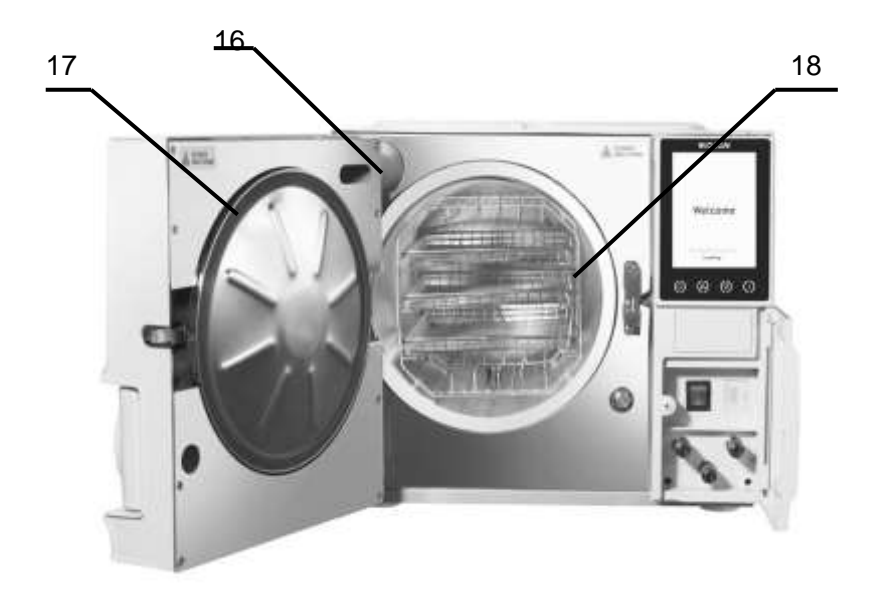

## 4.4 Dimeniuni exterioare

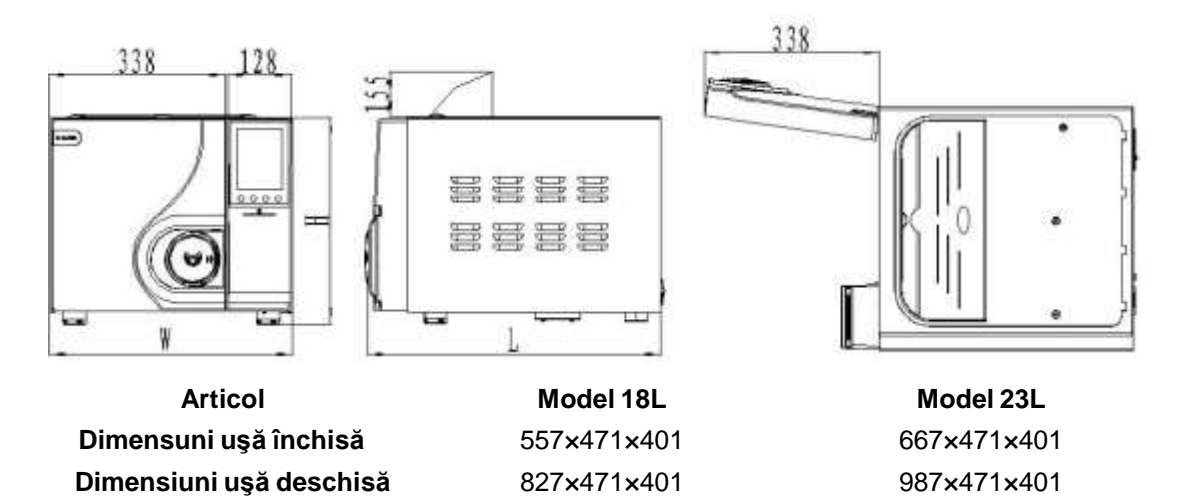

## 4.5 Dimeniuni încăcare

Dimensiunile de încărcare ale autoclavei sunt următoarele :

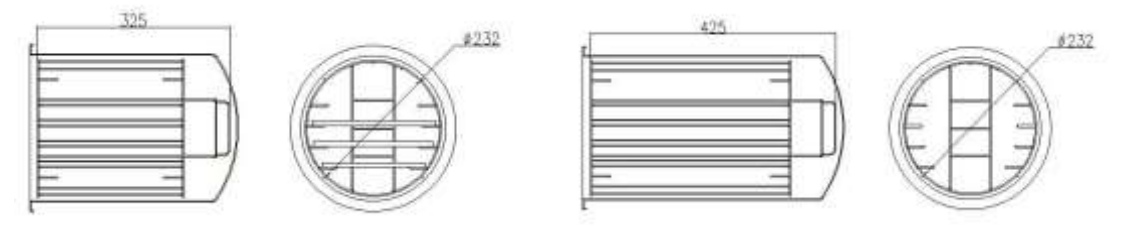

Model 18L

Model 23L

## 4.6 Specificații

#### Specificații principale

Tensiune nominală: a.c.220V-230V, 50Hz Putere nominală: 18L 1500VA, 23L 1700VA Siguranță: T10A Temperatură de operare: 5~40°C Greutatea suportată de placă: 4000 N/m² Zgomot: < 50db Capacitate maximă a plăcii: 1000g Frecvența cu care se drenează apa: drenați apa o dată pe zi, după ce se se afișează "încheiat apă uzată" în timpul operării. Test pentru durata maximă de utilizare: 90 min. Radiația termică maximă în condiții de temperatură de 20°C~26°C: <2000J

#### Camera de sterilizare:

Material: oţel inoxidabil (pentru uz medical) Presiune de lucru max.: 2.5 bar Presiune de lucru min.: -0.9 bar Temperatura max.: 145 °C Volumul camerei: 18L (Ф245×320mm) 23L (Ф245×450mm) Dimensiuni : 18L (3.14×232×325mm) 23 L(3.14×232×425mm) Capacitate max.: 18L (3.07kg/cm<sup>2</sup>) 23L (3.21kg/cm<sup>2</sup>) Presiune/temperatură de lucru: 1.10~1.30bar/121°C~122°C ; 2.10~2.30bar/134°C~135°C Volum de apă necesar pentru un ciclu de sterilizare: 0.16L (min) 0.18L (max)

#### Valvă de siguranță vapori autoclavă:

Presiune de evacuare în condiții de siguranță: 2.45 bar Temperatura max. de lucru: 160 °C

#### Rezervor apă curată

Volumul rezervorului: 18L (3.5L) 23L (4L)

#### SE VA FOLOSI NUMAI APĂ DISTILATĂ PENTRU REZERVORUL ATENȚIE PRINCIPAL DE APĂ! TEMPERATURA APEI TREBUIE SĂ FIE MAI MICĂ DE 40°C。

#### Metodă de testare

Testul de vacuum Testul B&D Testul Helix

## 4.7 Ciclul de sterilizare

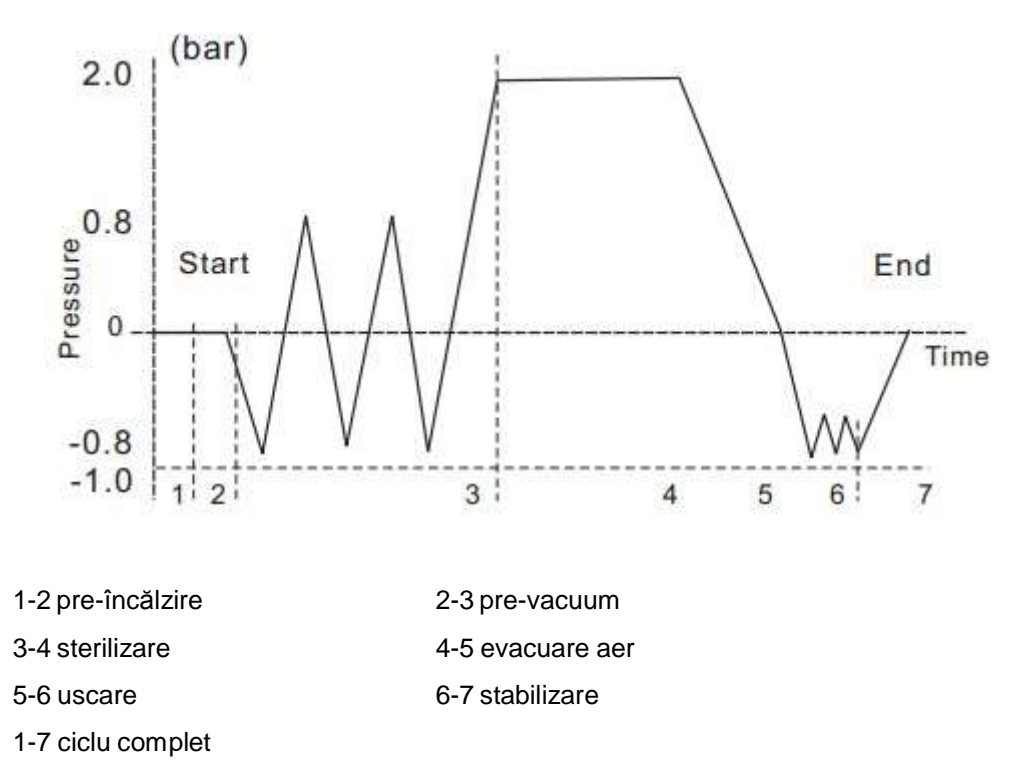

#### Tabel – Tipuri de cicluri de sterilizare

| Тір    | Descrierea folosirii pentru care a fost conceput                                                                                                    |  |  |
|--------|----------------------------------------------------------------------------------------------------|--|--|
| В      | Sterilizarea tuturor instrumentelor împachetate sau neîmpachetate, solide sau cavitare de tip A şi a produselor poroase aşa cum sunt cele care au fost folosite la testele de standard.                                                                                                    |  |  |
| S      | Sterilizarea produselor aşa cum se specifică de către producătorul autoclavei,<br>inclusiv produse solide neîmpachetate şi cel puţin unul dintre următoarele: produse<br>poroase, articole poroase mici, produse cavitare de tip A, produse cavitare de tip B,<br>produse împachetate simplu sau multiplu. |  |  |
| NOTA 1 | Descrierea identifică gamele de produse și volumele folosite la teste.                                                                                                    |  |  |
| NOTA 2 | Instrumentele neîmpachetate sterilizate <b>fie</b> vor fi folosite imediat, <b>fie</b> vor fi depozitate, transportate și folosite nesteril (e.g. pentru a preveni contaminarea reciprocă).                                                                                                    |  |  |

## CAPITOLUL 5 Panou și funcții

## 5.1 Panoul de funcții

#### 5.1.1 Afişaj integrat

A. Afişarea presiunii din camera: unitatea "bar"
B. Afişarea temperaturii în cameră: unitatea "°C"
C. Afişarea stării ciclurilor。 Verificați circumstanțele aferente (Diagrama ciclului de operare al autoclavei).
D. Afişarea codului de eroare alarmă atunci când este pornită alarma pe parcursul ciclului de sterilizare vă permite să verificați şi să identificați componentele care nu funcționeaz corect conform cod u

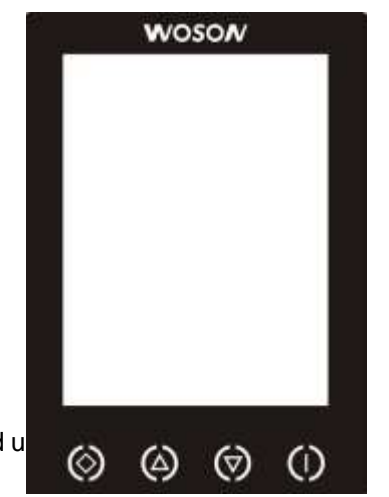

### 5.1.2 Buton de selecție (în sus) 🍳

Selecția în sus se folosește penru a seta programul ciclului și a umple pompa de apă. Apăsând acest buton puteți alege dintre mai multe programe, iar dacă țineți butonul apăsat timp de 3 secunde, autoclava va intra în programul de alimentare automată cu apă.

### 5.1.3 Buton de selecție (în jos) 🕅

Butonul de selecție în jos permite selectarea ciclului. Apăsând acest buton puteți de asemenea să alegeți dintre mai multe programe.

## 5.1.4 Butonul 🛞

Veți intra în meniul de selectare a ciclului dorit, iar apoi veți apăsa butonul 🍥 sau 🕅 pentru a selecta ciclul dorit.

## 5.1.5 Butonul 🛈

Acest buton este folosit pentru confirmare la începutul sau sfârșitul unui ciclu și pentru oprirea în cazul unei defecțiuni. După selectarea unui anumit program, apăsați acest buton pentru a confirma. Dacă apăsați butonul încă o dată, ciclul de sterilizare va începe. Dacă țineți apăsat acest buton timp de 5 secunde în orice moment în timpul unui program, ciclul de sterilizare se oprește.

ATUNCI CÂND ESTE AFIŞAT CODUL DE EROARE VĂ RUGĂM SĂ AVERTISMENT CONTACTAȚI DISTRIBUITORUL SAU PERSOANA AUTORIZATA.

### 5.2 Meniu

#### 5.2.1 Meniu principal

Porniți întrerupătorul principal, intrați în interfața de Încărcare, așteptați 10 secunde și treceti automat la ultima interfață a procedurii de sterilizare. Apăsați butonul Øpentru a intra în meniul

principal, apoi apăsați (a) sau (b). Puneți întrerupătorul principal pe poziția pornit, intrați în interfața de Încărcare, așteptați 10 secunde, treceti automat la ultima interfață a procedurii de sterilizare. Apăsați butonul (a) pentru a intra în meniul principal, apoi apăsați (a) sau (b) pentru a selecta interfața principală după cum urmează:

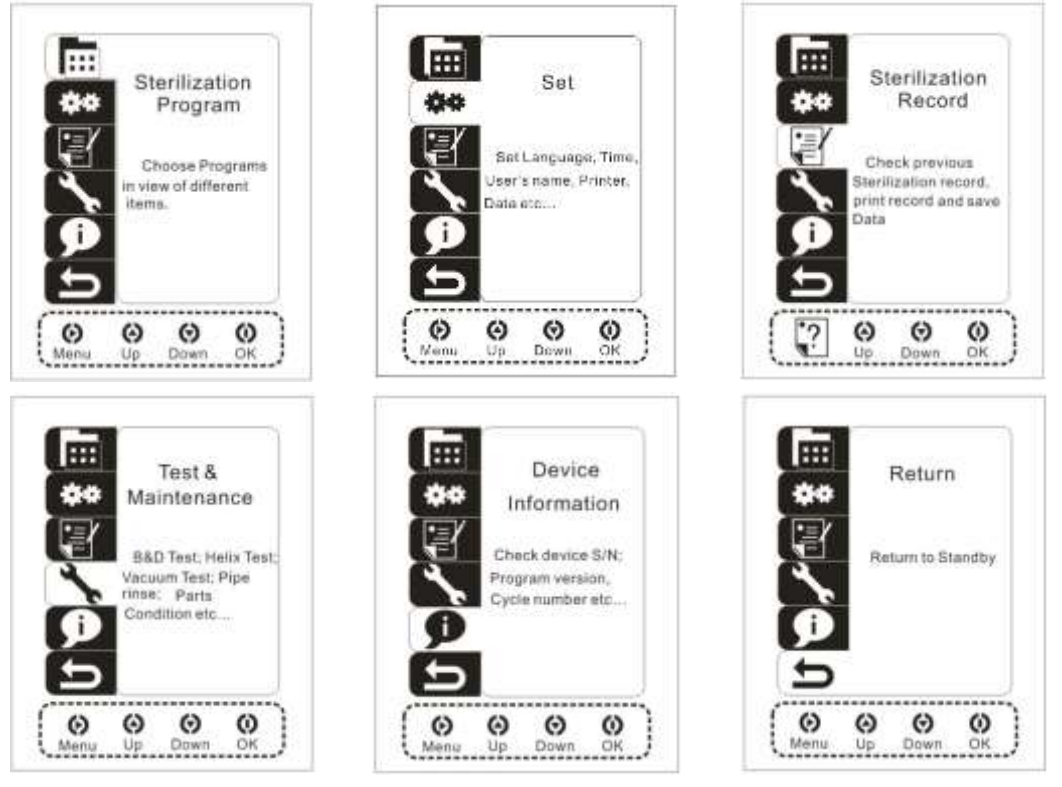

#### 5.2.2 Procesul de sterilizare

În meniul principal selectați ciclul dorit de sterilizare, apărați butonul 🛈 pentru a iniția procesul de sterilizare; apăsați butonul 🏟 sau 🗑 pentru a alege programul dorit; apăsați butonul 🛈 pentru a confirma; intrați în interfața de sterilizare după cum urmează:

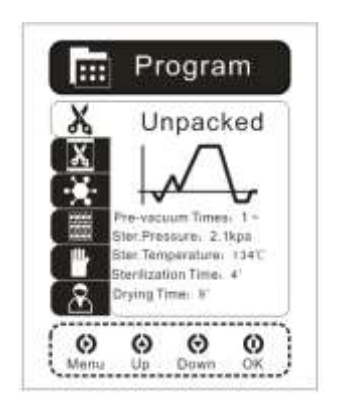

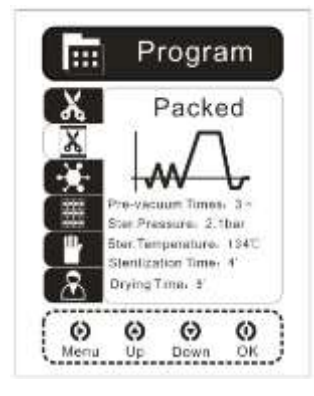

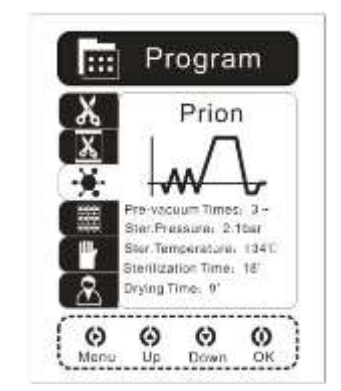

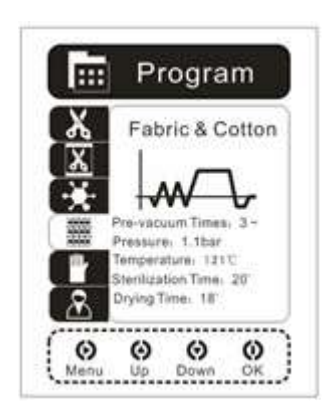

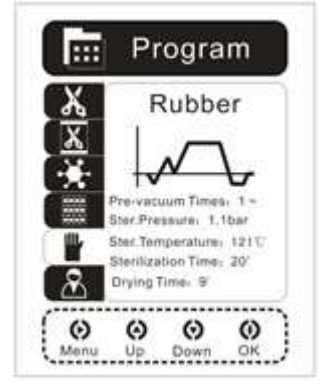

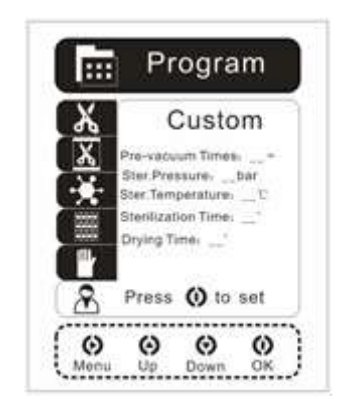

Programe personalizate

Dintre opțiunile de programe de sterilizare alegeți programe personalizate, apăsați butonul O pentru a intra în interfața de Programe Personalizate, apăsați butonul  $\bigotimes$  pentru a comuta, apăsați butonul  $\bigotimes$  sau  $\bigotimes$  pentru a seta valoarea dorită, mai mică sau mai mare, apăsați butonul  $\bigotimes$  pentru a salva opțiunile selectate și a reveni la meniul anterior.

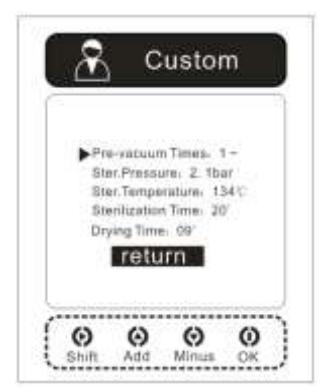

- Numărul de goliri (vacuum): butonul de golire (vacuum) 0、1 dată、2 ori sau 3 ori
- Temperatura aburului: butonul permite selecția:105°C、121°C sau 134°C
- Durata sterilizării:

La temperatura de 105°C se poate selecta durata de 30 min.până la 90 min. La temperatura de 121°C se poate selecta durata de 20 min. până la 60min. La temperatura de 134°C se poate selecta durata de 04 min.până la 40 min.

Timpul de uscare: alegeti între 0 minute si 40 de minute.

#### 5.2.3 Setarea sistemului

În meniul principal, pentru a alege din opțiunile de setare a sistemului, apăsați butonul 🛈 pentru a intra în interfața de setare a sistemului. Apăsați butonul 🏟 sau 🕏 pentru a alege programul

dorit, și apăsați butonul 🛈 pentru a confirma alegerea și a intra în progam.

#### 5.2.3.1 tarea limbii

Pentru a intra în opțiunile de setare a sistemului și a selecta limba, apăsați butonul 0 pentru a intra în interfața de setare a limbii, apăsați butonul 0 sau 0 pentru a selecta limba dorită, apăsați butonul 0 pentru a confirma. Interfața va arăta astfel:

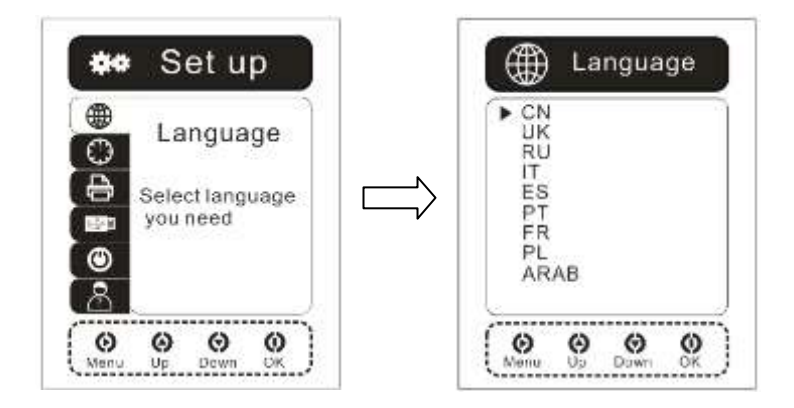

#### 5.2.3.2 tarea timpului

Pentru a alege din opțiunile de setare a sistemului, apăsați butonul  $\bigcirc$  și veți intra în interfața de setare a timpului. Apăsați butonul  $\bigotimes$  pentru a modifica, apăsați butonul  $\bigotimes$  sau  $\bigotimes$  pentru a ajusta valoarea crescător sau descrescător. Apăsați butonul  $\bigotimes$  pentru a confirma. Veți reveni automat la interfața de setare a sistemului. Interfața va arăta astfel:

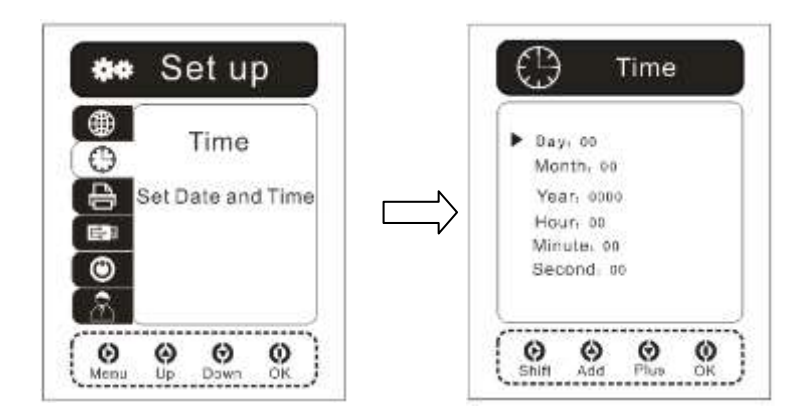

#### 5.2.3.3 Setarea imprimantei

Pentru a selecta opțiunile privitoare la imprimantă, apăsați butonul  ${m 0}$  pentru a intra în interfața

de setare a imprimantei. Apăsați butonul 🙆 pentru a comuta, apăsați butonul 🏟 sau

Pentru a selecta "PORNIT" (On) sau "OPRIT" (Off). Apăsați butonul U pentru a confirma. Veți reveni în mod automat la interfața de setare a sistemului. Interfața va arăta astfel:

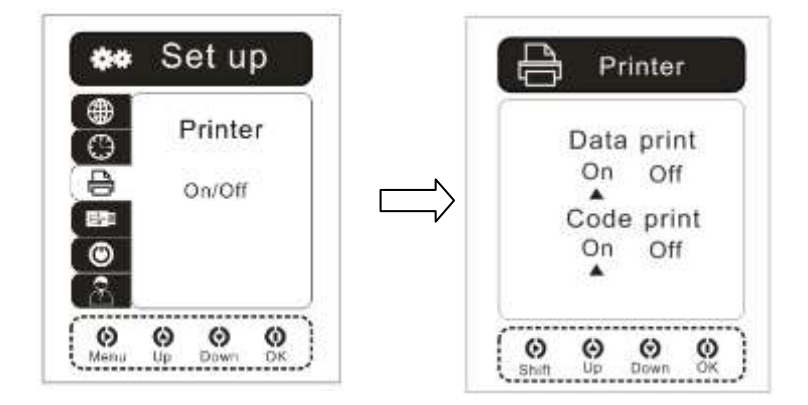

Când opţiunea de imprimare este închisă, simbolul de pe ecranul principal are contur punctat

și ledul respectiv stă aprins.

Când opțiunea de imprimare este deschisă, simbolul de pe ecranul principal are contur

continuu și ledul respectiv stă

|         | 72 |
|---------|----|
|         |    |
| aprins. |    |
|         |    |

Când opțiunea de imprimare este deschisă, dar nu este conectată nicio imprimantă, simbolul

de pe ecranul principal are contur continuu, iar ledul respectiv se aprinde intermitent.

Când opţiunea de imprimare este deschisă, dar modulul de imprimare este defect, simbolul de

pe ecranul principal are contur punctat și ledul respectiv se aprinde intermitent.

#### 5.2.3.4 Setarea transmiterii datelor

Pentru a selecta opțiunile setare a transmiterii datelor, apăsați butonul  $\bigcirc$  pentru a intra în interfața de setare a transmiterii datelor. Apărsați butonul  $\bigotimes$  pentru a reveni la interfața de setare a sistemului, apăsați  $\bigotimes$  sau  $\bigotimes$  pentru a selecta **pornit (on) sau oprit (off)**. Apăsați butonul  $\bigcirc$  pentru a confirma. Intrați automat în interfața de setare a sistemului.Interfața va arăta astfel:

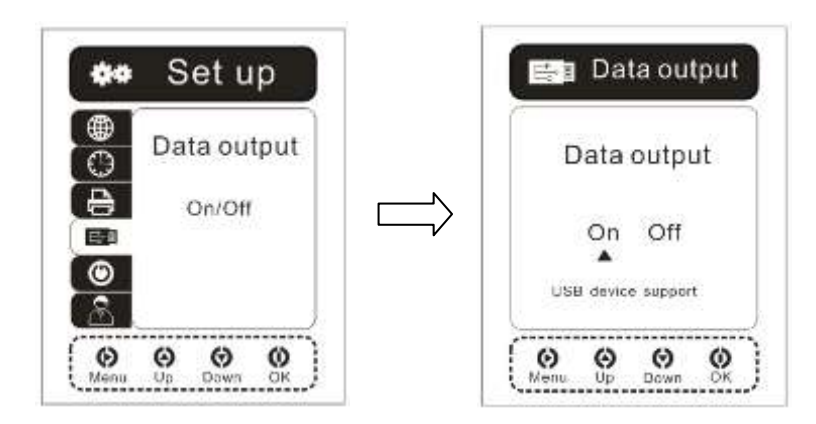

Când opțiunea USB este închisă, simbolul de pe ecranul principal are contur punctat și ledul

| respectiv stă aprins. |  |
|-----------------------|--|
|-----------------------|--|

Când opțiunea USB este deschisă, simbolul de pe ecranul principal are contur continuu și

ledul respectiv stă

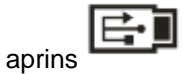

Când opțiunea USB este deschisă, dar nu este conectat niciun dispozitiv, simbolul de pe

ecranul principal are contur continuu iar ledul se aprinde intermitent.

Când opțiunea USB este deschisă, dar modulul de imprimare este defect, simbolul de pe

ecranul principal are contur punctat, iar ledul respectiv se aprinde intermitent.

#### 5.2.3.5 Setarea timpului de aşteptare (Standby time)

| Pentru a selecta opțiunile setare a timpului de așteptare (stand-by time), apăsați butonul ${f U}$ |
|----------------------------------------------------------------------------------------------------|
| pentru a intra în interfața de setare a timpului de așteptare (stand-by time). Apăsați butonul 🙆   |
| pentru a reveni la interfața de setare a sistemului, apăsați butonul 🙆 sau 🗑 pentru a alege        |
| dintre diferiți timpi de așteptare. Apăsați butonul 🛈 pentru a confirma selecția și a reveni       |
| automat la interfața de setare a sistemului. Interfața va arăta astfel:                            |

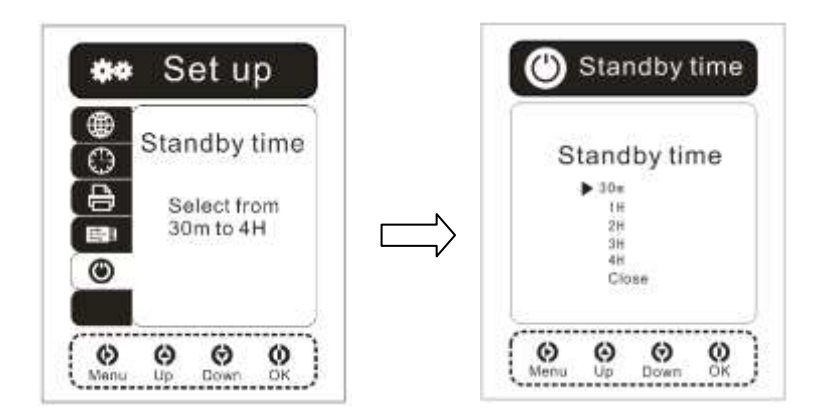

Atunci când opțiunea "timp de așteptare" (stand-by time) este pornită, simbolul de pe ecranul

principal are contur continuu, iar ledul respectiv stă aprins.

Atunci când opțiunea "timp de așteptare" (stand-by time) este pornită, simbolul de pe ecranul

principal are contur punctat, iar ledul respectiv stă aprins

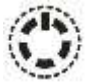

#### 5.2.3.6 Setările de utilizator

Pentru a face setările de utilizator, apăsați butonul O pentru a intra în interfața de setări ale utilizatorului, săriți peste sub-meniul cu parola, apăsați butonul  $\bigotimes$  pentru a introduce valorile numerice corespunzătoare, apăsați  $\bigotimes$  sau  $\bigotimes$  pentru a face modificări. Introduceți parola 0000, apăsați butonul  $\bigodot$  pentru a confirma și intrați în interfața de introducere a numelui utilizatorului, apăsați  $\bigotimes$  pentru a intoduce valorile numerice corespunzătoare, apăsați  $\bigotimes$  sau  $\bigotimes$  pentru a face modificări.

Apăsați equal pentru a salva numele de utilizator introdus și pentru a intra automat în interfața de setări de sistem. Interfața va arăta astfel:

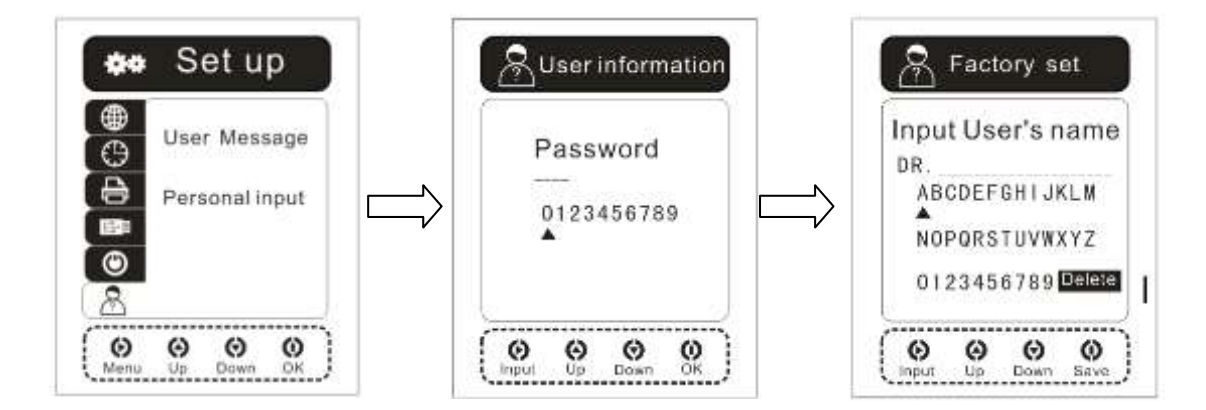

#### 5.2.4 Rapoartele de sterilizare

În interfața meniului principal selectați opțiunea de rapoarte de sterilizare, apăsați butonul 0 pentru a intra în interfața de rapoarte, apăsați butonul 0sau 0pentru a seleta, apăsați butonul 0 pentru a confirma. Interfața va arăta astfel:

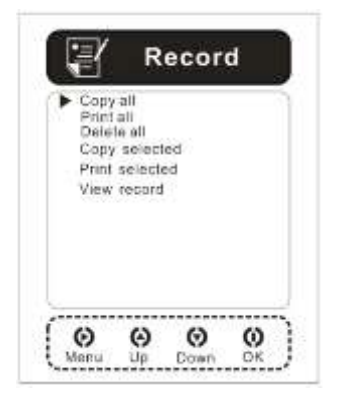

#### 5.2.4.1 Copiază toate rapoartele (Copy all)

Apăsați  $\bigcirc$  pentru a alege și intra în interfața copierea rapoartelor, continuați prin a apăsa butonul  $\bigcirc$ pentru a face această operațiune până când imprimarea ia sfârșit. Apăsați  $\bigotimes$ pentru a anula operațiunea și a reveni la meniul de rapoarte de sterilizare. Interfața "**Copy all**" (Copiază toate rapoartele) va arăta astfel:

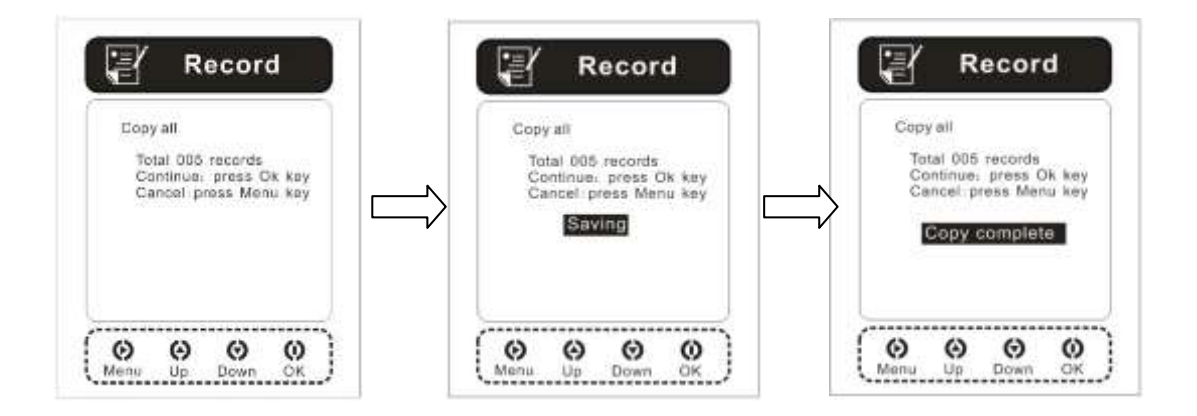

#### 5.2.4.2 Imprimă toate rapoartele (Print all)

Apăsați butonul  $\bigcirc$  pentru a alege și intra în interfața de imprimare a rapoartelor. Continuați prin a apăsa butonul  $\bigcirc$  pentru a face această operațiune până când imprimarea ia sfârșit. Apăsați butonul  $\bigotimes$  pentru a anula operațiunea și a reveni la meniul de rapoarte de sterilizare. Interfața "**Print all**" (Imprimă toate rapoartele) va arăta astfel:

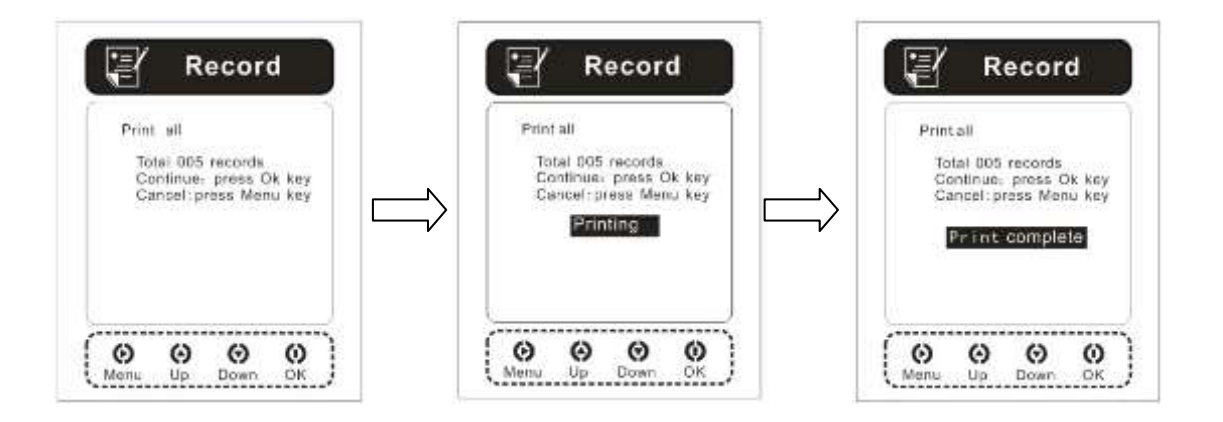

#### 5.2.4.3 Sterge toate rapoartele (Delete all)

Apăsați butonul  $\bigcirc$  pentru a alege și intra în interfața de stergere a rapoartelor. Continuați prin a apăsa butonul  $\bigcirc$  pentru a face această operațiune până când imprimarea ia sfârșit. Apăsați

butonul 🛞 pentrui a anula operațiunea și a reveni la meniul de rapoarte de sterilizare. Interfața "**Delete all**" (Șterge toate rapoartele) va arăta astfel:

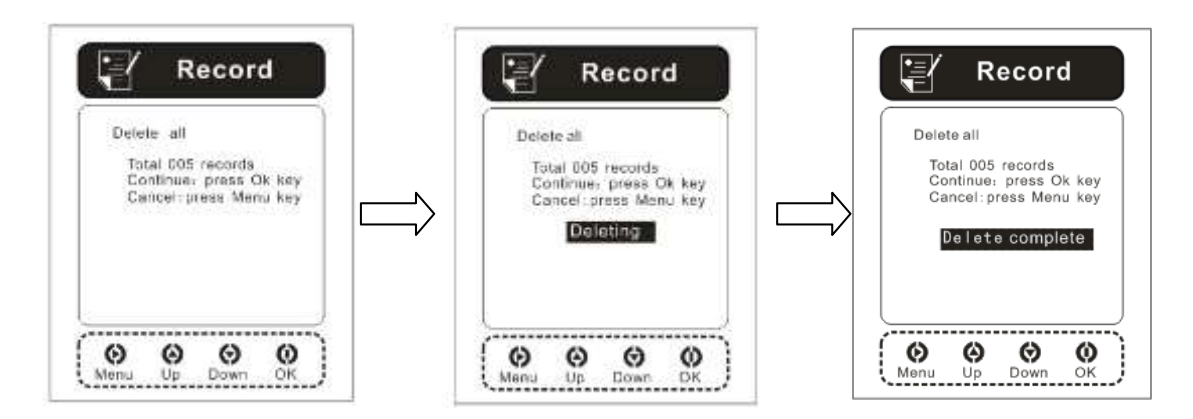

#### 5.2.4.4 Copiază rapoartele parțial (Copy part)

Apăsați  $\bigcirc$  pentru a alege și intra în interfața pentru copierea parțială a rapoartelor, continuați prin a apăsa butonul  $\bigcirc$ pentru a confirma operațiunea și continuați să apăsați butonul  $\bigcirc$ pentru a o anula. Alegeți rapoartele care trebuie copiate și apăsați lung pe butonul  $\bigcirc$  pentru a confirma operațiunea până când copierea s-a încheiat. Apăsați  $\oslash$  pentru a reveni la meniul de rapoarte de sterilizare. Interfața **"Copy part**" (Copiază rapoartele parțial) va arăta astfel:

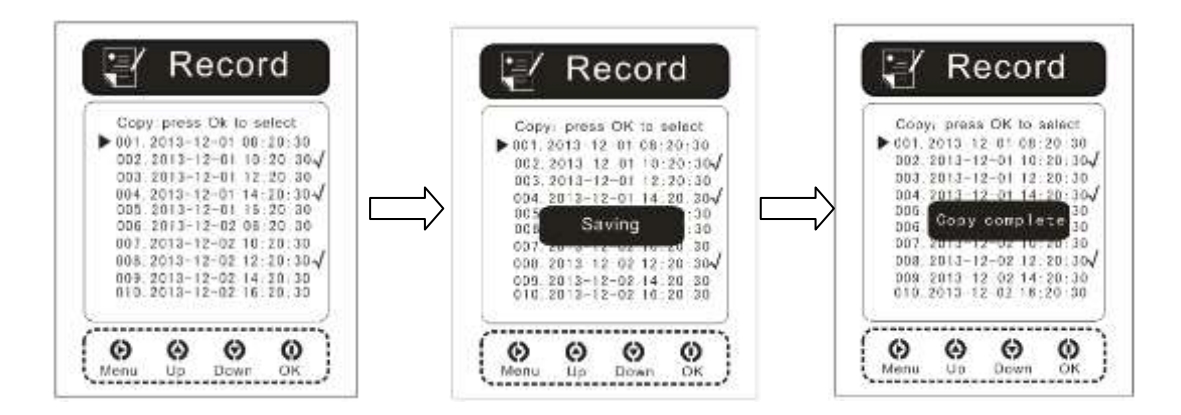

#### 5.2.4.5 Imprimă parțial (Print parts)

Apăsați  $\bigcirc$  pentru a alege și intra în interfața pt. imprimarea parțială a rapoartelor, apăsați butonul  $\bigotimes$  sau  $\bigotimes$  pentru a selecta. Apăsați scurt butonul  $\bigcirc$ pentru a bifa de confirmare. Dacă mai apăsați o dată veți anula operațiunea. Alegeți rapoartele de sterilizare care trebuie imprimate și apăsați lung pe butonul  $\bigcirc$  pentru a confirma operațiunea până când imprimarea s-a încheiat. Apăsați  $\bigotimes$  pentru a reveni la meniul de rapoarte de sterilizare. Interfața "*Print*  parts" (Imprimă rapoartele parțial) va arăta astfel:

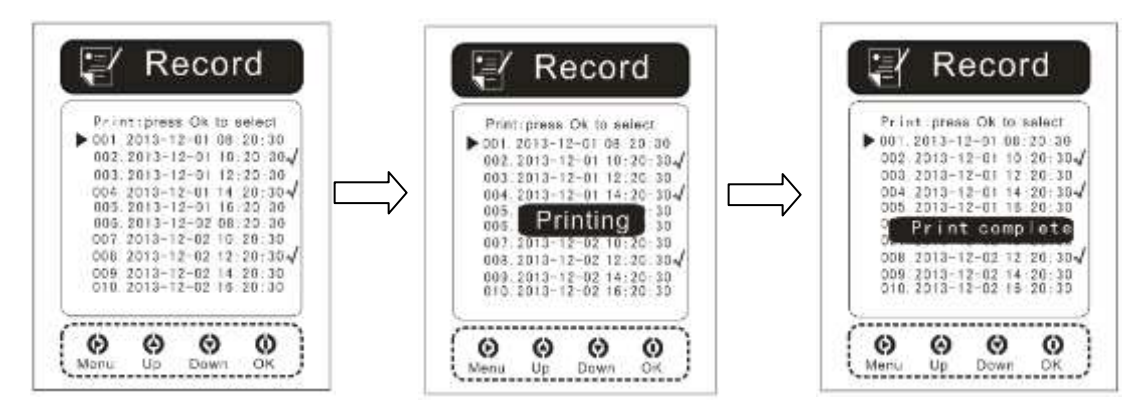

#### 5.2.4.6 Vizualizare Rapoarte (View Record)

Apăsați () pentru a alege și intra în interfața rapoartelor de sterilizare, apăsați butonul () sau () pentru a selecta. Alegeți rapoartele pe care doriți să le vizualizați, apăsați butonul () pentru a intra în interfața de vizualizare raport. Apăsați () sau () pentru a trece prin lista de rapoarte. Apăsați () pentru a imprima sau salva raportul, sau selectați opțiunea de întoarcere. Interfața de vizualizare raporte (*View Record*) va arăta astfel:

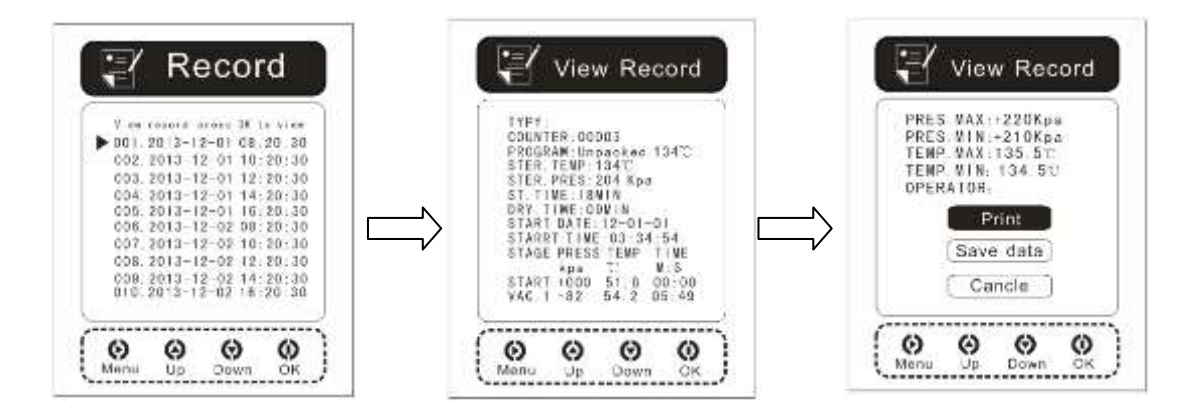

#### 5.2.5 Testarea și întreținerea

Apăsați 🛈 pentru a alege și intra în interfața de **Testare și Întreținere**, apoi apăsați butonul 🏵 sau 🕏 pentru a selecta. Apăsați 🛈 pentru a confirma și a intra în interfață.

#### 5.2.5.1 Testul HELIX/B&D

Dintre opțiunile de testare și întreținere, selectați **Testul HELIX/B&D**, apăsați butonul equiv pentru a intra în interfața Testului HELIX/B&D. Apăsați equiv pentru a reveni la interfața Test și Întreținere,

apăsați butonul **ven**tru a iniția programul. Până la terminarea testului, interfața de Test HELIX/B&D va arăta astfel:

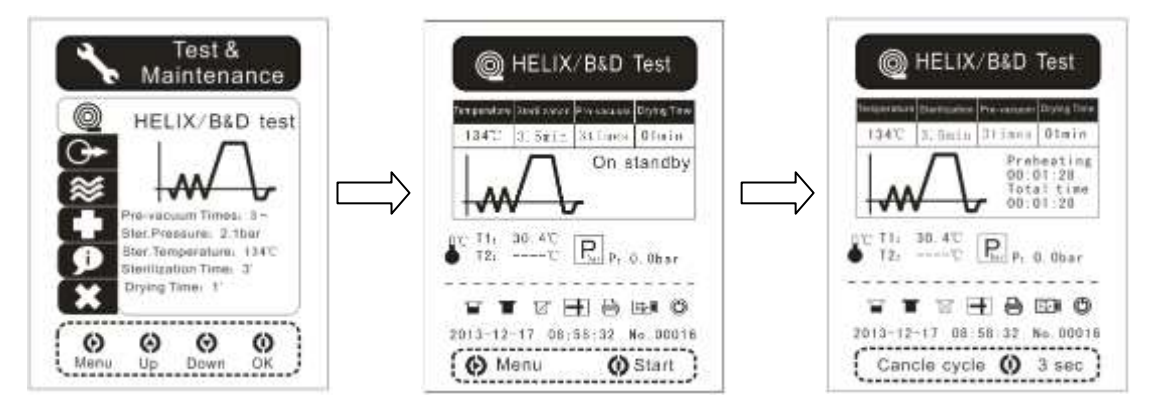

#### 5.2.5.2 Testul de vacuum

Dintre opțiunile de Testare și Întreținere selectați **Testul de vacuum**, apăsați butonul  $\bigcirc$  pentru a intra în interfața Testului de vacuum. Apăsați  $\bigotimes$  pentru a reveni la interfața Testare și Întreținere, apoi apăsați butonul  $\bigcirc$  pentru a porni programul. Până la încheirea testului, interfața testului de vacuum va arăta după cum urmează:

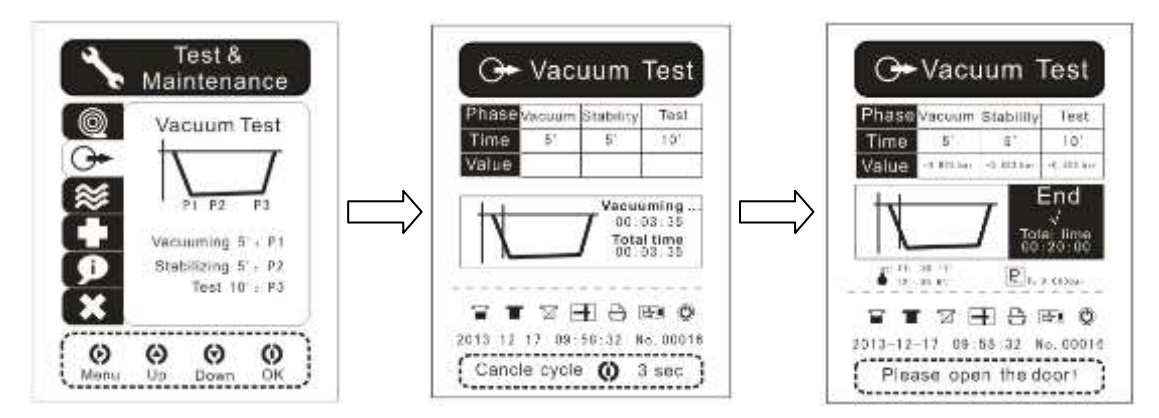

#### 5.2.5.3 Spălarea Conductelor

Dintre opțiunile Testare și Întreținere, selectați opțiunea **Spălarea Conductelor** (Pipe rinse), apăsați butonul O pentru a intra în interfața Spălarea Conductelor (Pipe rinse). Apăsați butonul O pentru a reveni la interfața Testare și Întreținere, apăsați O pentru a porni programul. Până la încheierea testului, interfața de curatare a conductelor va arăta astfel::

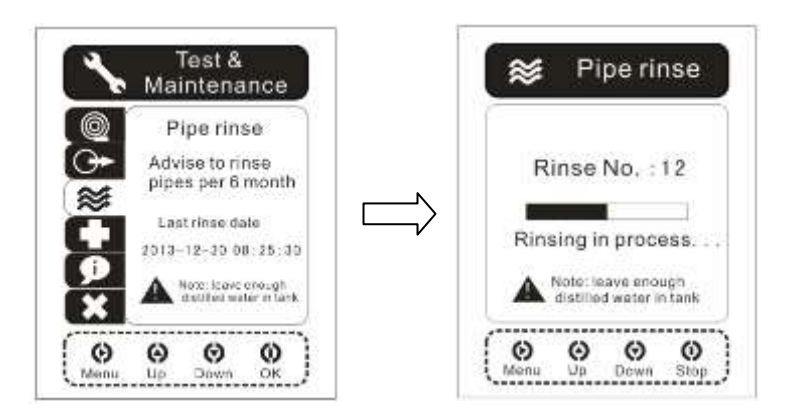

#### 5.2.5.4 Starea pieselor

Dintre opțiunile Testare și Întreținere, selectați opțiunea **Starea Pieselor** (Parts condition), apăsați butonul  $\textcircled$  pentru a intra în interfața Starea pieselor (Parts condition). Apăsați butonul  $\textcircled$  sau  $\textcircled$  pentru a comuta și a alege între piesele care necesită diagnoză, apăsați butonul  $\textcircled$  pentru a confirma și a se afișa opțiunile "Start" și "Stop", selectați "Start" pentru inițiere, sau selectați "Stop" pentru a întrerupe diagnosticarea. Interfața de Starea pieselor va arăta după cum urmează:

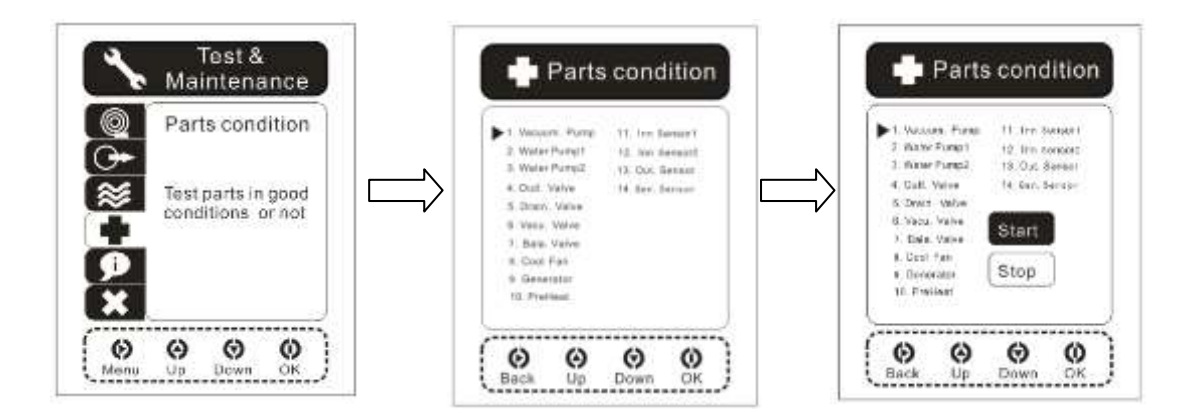

#### 5.2.5.5 Informații referitoare la întreținere

Dintre opțiunile Testare și Întreținere, selectați **Informații despre Întreținere** (Maintenance Info), apoi apăsați butonul  $\textcircled$  pentru a intra în intefața Informații despre Întreținere, apăsați butonul  $\textcircled$  sau  $\textcircled$  pentru a alege dintre piesele care necesită întreținere, apăsați butonul  $\oiint$  pentru a confirma și a se afișa opțiunile "Resetare" (Reset) și "Anulare" (Cancel). Selectați "Resetare" pentru resetarea automată a circulației reziduale, sau selectați "Anulare" pentru a reveni la interfața Informații despre întreținere. Interfața Informații despre Întreținere va arăta astfel:

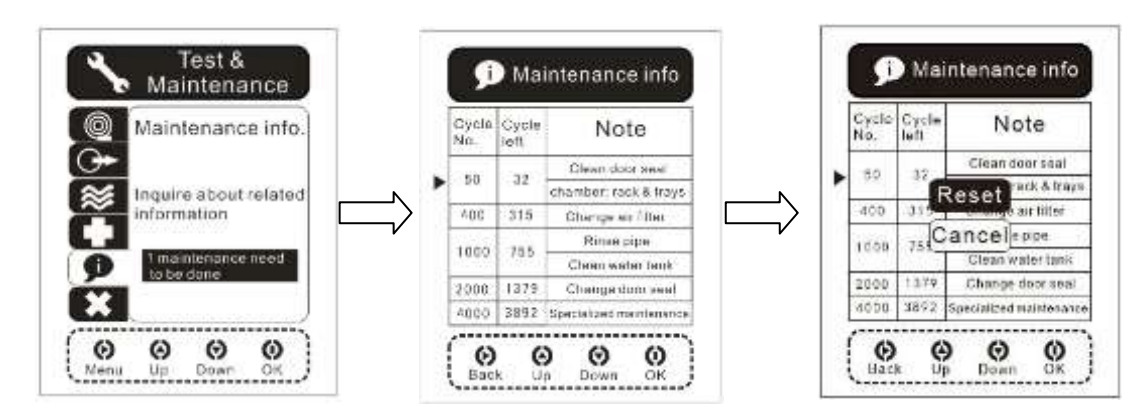

#### 5.2.5.6 Cod de eroare

Dintre opțiunile Testare și Întreținere selectați **Cod de eroare** (Error code), apăsați butonul pentru a intra în interfața Cod de eroare. Apăsați întreținere, apăsați butonul sau pentru a comuta și întreba. Interfața de Cod de eroare va arăta astfel:

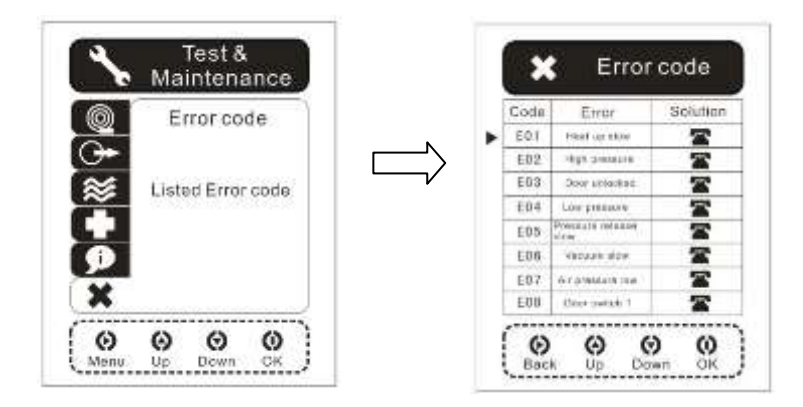

#### 5.2.6 Informații despre aparat

Din meniul principal selectați opțiunea **Informații despre aparat** (Device information), apăsați butonul O pentru a intra în intefața **Informații despre aparat**, apăsați Opentru a reveni la meniul de setare a sistemului.

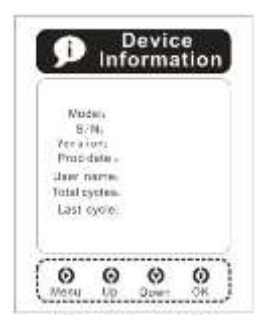

### 5.3 Fereastra Procesului de sterilizare

Fereastra Procesului de sterilizare va arăta:

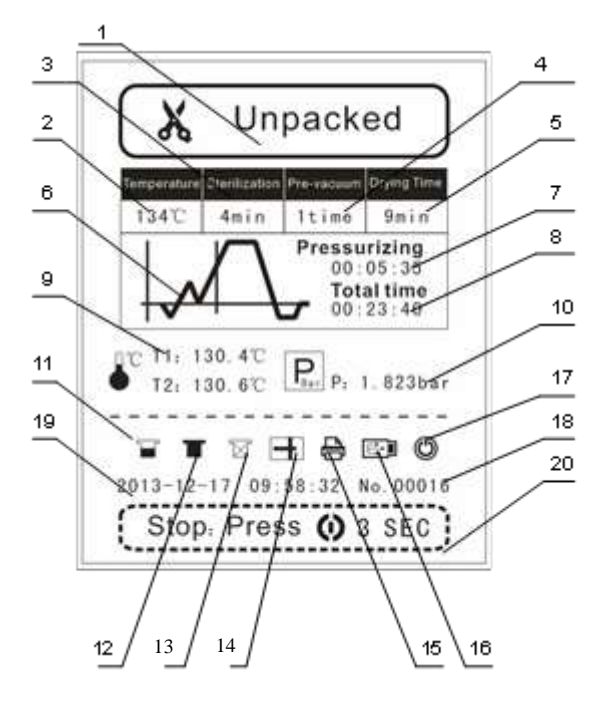

| No | Description              | No | Description                                |
|----|--------------------------|----|--------------------------------------------|
| 1  | Programul de sterilizare | 11 | Simbolul care indica lipsa apei            |
| 2  | Temperatura              | 12 | Simbolul care indică drenajul apei         |
| 3  | Durata sterilizării      | 13 | Simbolul pt. Monitorizarea calității apei  |
| 4  | Timpii de vacuum         | 14 | Simbolul care indică starea ușii           |
| 5  | Durata uscării           | 15 | Simbolul pt. Imprimantă                    |
| 6  | Curba de sterilizare     | 16 | Simbolul pt. USB                           |
| 7  | Timpul şi starea         | 17 | Simbolul pt timpul de aşteptare (stand-by) |
| 8  | Timpul total             | 18 | Ciclu nr.                                  |
| 9  | Temperatura în timp real | 19 | Timp standard                              |
| 10 | Presiunea în timp real   | 20 | Instrucțiuni de operare                    |

Diagrama de derulare a programului de pre-vacuum <o data>:

| Temperature | Sterilization | Pre-vacuum | Drying Tin |
|-------------|---------------|------------|------------|
| 134°C       | 4min          | 1time      | 9min       |
| t <b>√</b>  | 30.4°C        |            | 23:40      |
| T2: 1       | 30.6°C        | Ear Pt 1   | . 823b     |

Diagrama de derulare a programului de pre-vacuum <de 3 ori>:

| Packed            |                |                              |                                     |  |
|-------------------|----------------|------------------------------|-------------------------------------|--|
| Temperature       | Sterilization  | Pre-vacuum                   | Drying Time                         |  |
| 134'C             | 4min           | 3time                        | 9min                                |  |
|                   | $\square$      | Pressu<br>00:<br>Tot:<br>00: | rizing<br>05:35<br>al time<br>23:40 |  |
| €C T1: 1<br>T2: 1 | 30.4℃<br>30.6℃ | P: 1                         | . 823bar                            |  |
| T                 | V -            | • 6 I                        | <b>FI</b> ()                        |  |
| 2013-12-          | 17 09:         | 58:32 N                      | lo. 00016                           |  |
| Stop              | Pres           | s () 3                       | SEC                                 |  |

## Capitolul 6 Procesul de operare

### 6.1 Pornire

Vă rugăm să conectați cablul de alimentare înainte de utilizare. Deschideți sau închideți întrerupătorul pentru a controla unitatea. Acesta se află în spatele autoclavei în colţul din dreapta. Când deschideți întrerupătorul, pe ecran apare mesajul "Loading" (încărcare) timp de 10 secunde după care se afişează automat ultima procedură de sterilizare.

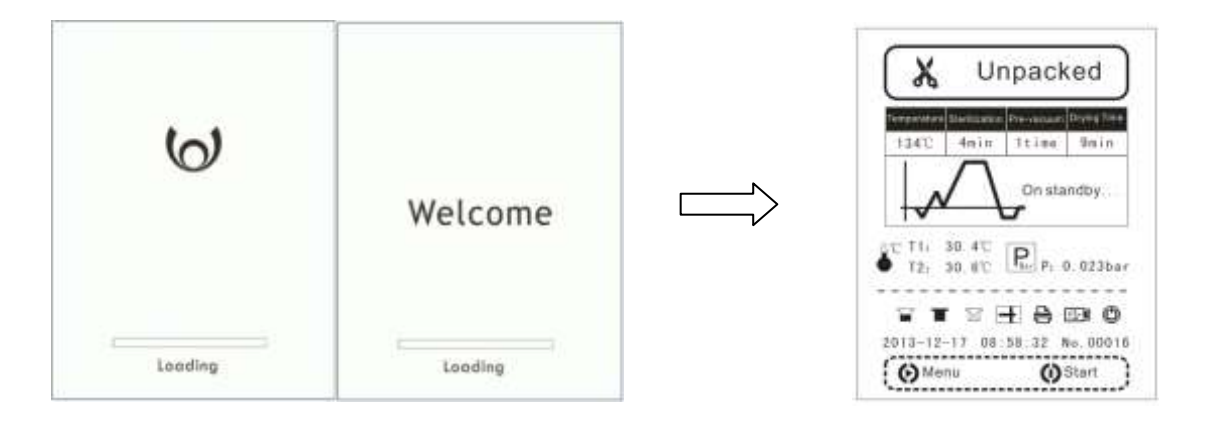

## 6.2 Adăugarea de Apă Distilată

Odată conectat la curent, sistemul va intra în modul autoinspecție.

Dacă nivelul apei din rezervor se află sub linia de avertizare, ecranul va afişa un mesaj de avertizare, conform Figurii 6-2-1, iar dispozitivul nu va funcționa. Drept urmare, trebuie să adăugați apă distilată până la linia de avertizare.

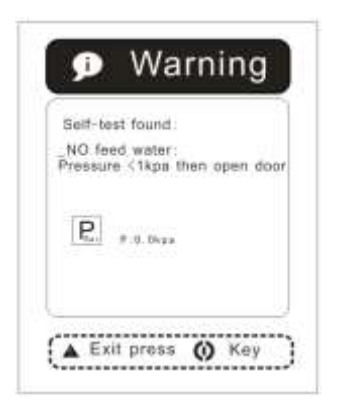

#### (Figura 6-2-1)

Puteți adăuga apa automat sau manual prin partea de sus a autoclavei;

Automat: Conectați tubul de apă la supapa din colțul din dreapta jos a autoclavei, conform săgeților

din Figura 6-2-2. Vă rugăm să consultați imaginea și să apăsați butonul () timp de 3 secunde; Manual: Deschideți capacul superior pentru a adăuga apă, conform Figurii 6-2-3. După ce auziți un bip, opriți-vă din turnat apă. Apăsați butonul () pentru a intra în meniu.

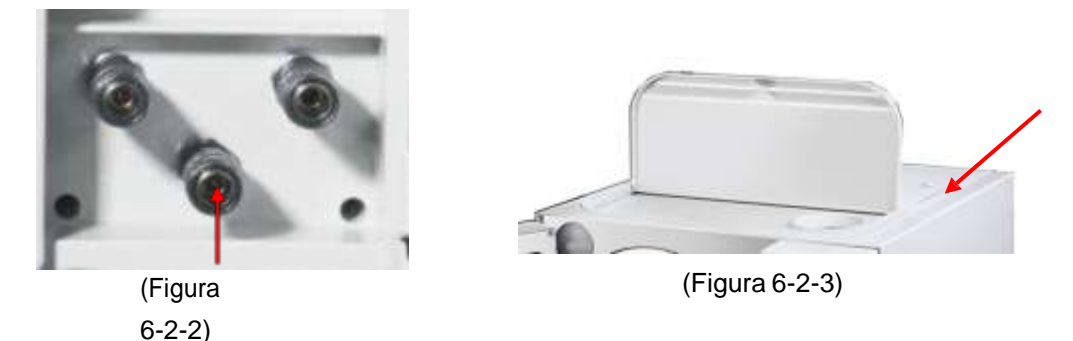

Dacă alarma privind lipsa de apă se activează în timpul procesului de sterilizare, nu vă îngrijorați, deoarece apa nu va influența acest proces. Apa rămasă în rezervor este suficientă pentru ciclul in desfasurare, dar va trebui să adăugați apă pentru a asigura următoarea operațiune.

#### AVERTISMENT SE UTILIZEAZĂ APĂ DISTILATĂ PENTRU PRELUNGIREA VIEȚII APARATULUI. NU ÎNCLINAȚI AUTOCLAVA ATUNCI CÂND REZERVORUL DE APĂ ESTE PLIN.

Acest produs detectează calitatea apei. Vă rugăm utilizați apă distilată. În cazul în care calitatea apei nu este corespunzătoare, se va afişa mesajul E17---calitatea apei din rezervor necorespunzatoare!

Atunci când este pornită funcția de detectare a calității apei și calitatea este normală, simbolul

de pe ecranul principal are contur întreg și stă

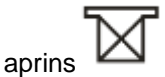

 Atunci când este pornită funcția de detectare a calității apei şi calitatea nu este normală, simbolul de pe ecranul principal are contur întreg şi se aprinde intermitent; alarma nu

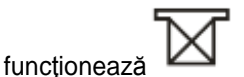

Atunci când se închide funcția de detectare a calității apei, simbolul de pe ecranul principal are

contur punctat și stă

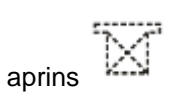

### 6.3 Alarmă dacă rezorvorul de apă uzată este plin

Odată conectat la curent, sistemul va intra în modul autoinspecție.

Dacă nivelul apei din rezervor se află peste linia de avertizare, ecranul va afişa un mesaj de avertizare, conform Figurii 6-3-1, iar dispozitivul nu va funcționa. Drept urmare, rezervorul de apă uzată trebuie drenat.

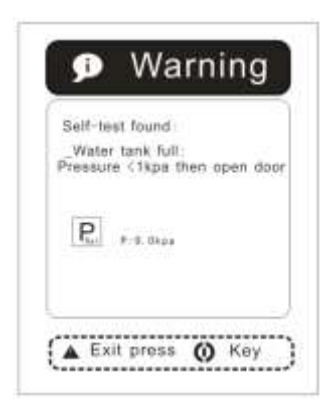

(Figura 6-3-1)

Conectați tubul de apă la supapa din colțul din dreapta jos al autoclavei, conform săgeților din Figura 6-3-2. Vă rugăm să consultați imaginea.

În mod normal, temperatura maximă a apei drenate ar trebui să fie sub 70°C. Dacă temperatura este mai ridicată, trebuie să verificați dacă ventilatorul funcționează normal sau să contactați de îndată distribuitorul local. Vă vom furniza asistență în cel mai mai scurt timp posibil.

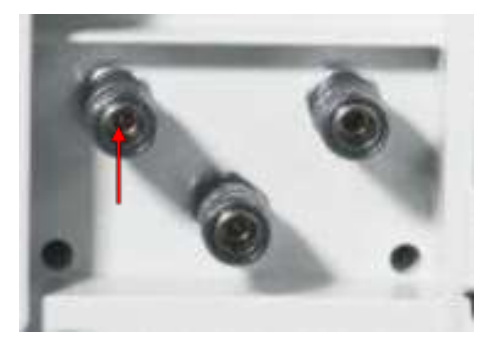

(Figura 6-3-2)

### 6.4 Selectarea Programului de Sterilizare

Asigurați-vă că nu există niciun mesaj de avertizare pe ecran înainte de a selecta programul de sterilizare.

Apăsați butonul 🛞 pentru a întra în Meniul de Programe, apăsați 🏟 sau 🕅 și selectați programul de sterilizare dorit, apoi apăsați O pentru confirmare.

## 6.5 Încărcarea Articolelor

Articolele trebuie plasate pe tăvi cu puțin spațiu între ele, pentru ca aburii să fie ventilați liber. Vă rugăm să utilizați instrumentul de îndepărtare în timpul încărcării pentru a evita opărirea. Vă rugăm să consultați Figura 6-5.

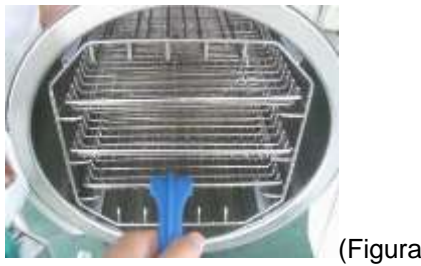

(Figura 6-5)

#### Aranjarea articolelor pe tăvi înainte de sterilizare:

- $\dot{\cdot}$ Citiți următoarele instrucțiuni pentru utilizarea și întreținerea corectă a articolelor și materialelor.
- Asigurați-vă că articolele din materiale diferite sunt despărțite și plasate pe tăvi diferite. ٠
- \* În cazul articolelor din oțel carbon, plasați un prosop sau o hârtie de împachetat între tavă și respectivele articole pentru a evita contactul direct.
- \* Asigurați-vă că articolele rămân separate în timpul ciclului de sterilizare.
- $\dot{\mathbf{v}}$ Nu supraîncărcați tăvile.

#### Desene care explică modul:

| CORECT | [] ] ] ] ] ] ] ] ] ] ] ] ] ] ] ] ] ] ] |
|--------|----------------------------------------|
| GREŞIT |                                        |

#### SE RECOMANDĂ CURĂȚAREA ARTICOLELOR ÎNAINTE DE ÎNCĂRCARE. AVERTISMENT:

SE RECOMANDĂ PORNIREA MAȘINII CU 5-10 MIN ÎNAINTE DE ATENTIE OPERAREA PROGRAMULUI DACĂ TEMPERATURA DIN MEDIUL : ÎNCONJURĂTORUL ESTE SUB 10 GRADE.

## 6.6 Închiderea Uşii

Închideți uşa după ce ați încărcat articolele. Conform Figurii 6-6-1, trageți de mâner și împingeți uşa până se închide.

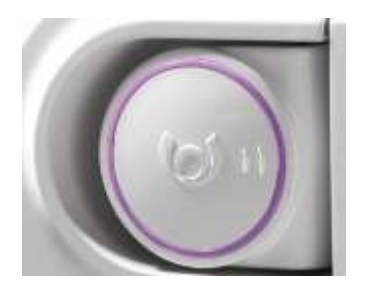

(Figura 6-6-1)

Dacă uşa nu este bine închisă, pe ecran va apărea un mesaj de avertizare cu privire la faptul că uşa este deschisă și simbolul  $\blacksquare$  se aprinde intermitent, conform Figurii 6-6-2.

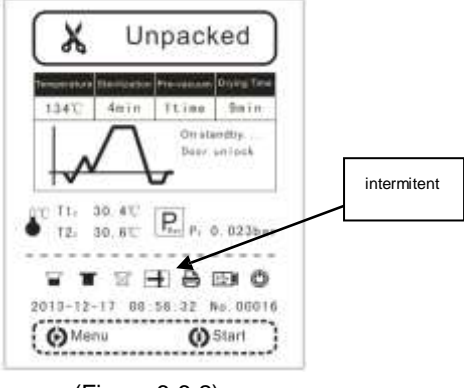

(Figura 6-6-2)

## 6.7 Pornirea Programului

Autoclava va încălzi, steriliza și usca autormat instrumentele. Întregul proces durează 20-50 minute. Durata depinde de obiectul care se sterilizează, de temperatura inițială și de programul pe care îl selectați.

#### Procesul este descris mai jos:

Începerea procesului de sterilizare:

Touch18 Touch23 REV-C

Asiguraţi-vă că uşa este închisă; în modul standby (de aşteptare) se apasă butonul 🛈 pentru pornirea programului.

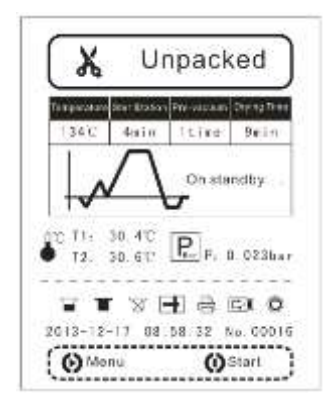

Când procesul de sterilizare este operaționa, ecranul LCD va indica următoarele:

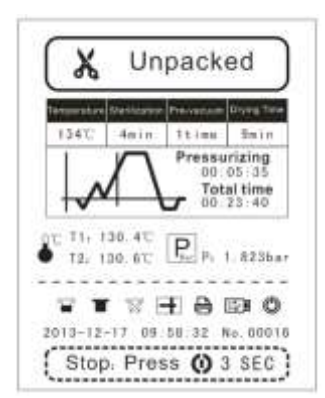

#### Sfârșitul sterilizării:

Când întregul proces de sterilizare s-a încheiat, autoclava va scoate un bip.

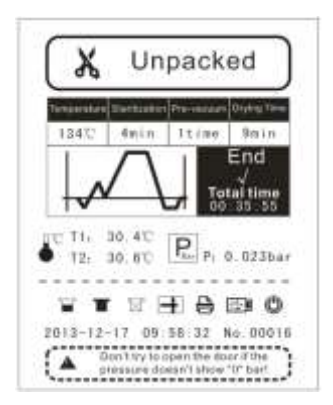

#### AVERTISMENT

#### NU PUNEȚI NIMIC PE MAȘINĂ ȘI NU O ACOPERIȚI PENTRU A ASIGURA BUNA VENTILAȚIE.

### 6.8 Sârșitul Ciclului de Sterilizare

Odată ce s-a încheiat ciclul de sterilizare, ecranul LCD va scoate un sunet de atenționare, după care puteți deschide uşa și puteți scoate instrumentele sterilizate.

## AVERTISMENT NU ÎNCERCAȚI SĂ DESCHIDEȚI UŞA DACĂ NIVELUL DE PRESIUNE NU INDICĂ "0 BARI".

În momentul în care uşa autoclavei se deschide, programul va reveni la statutul iniţial, menţinând căldura şi aşteptând următorul ciclu de sterilizare. Înaintea de începerea unui nou program, se va activa funcția de menținere a căldurii.

# DUPĂ FINALIZAREA STERILIZĂRII, VĂ RUGĂM SĂ UTILIZAȚIAVERTISMENTCLEȘTELE PENTRU A SCOATE TĂVILE DIN CAMERA DE<br/>STERILIZARE. SE RECOMANDĂ DEPOZITAREA INSTRUMENTELOR<br/>STERILIZATE DUPĂ CE S-AU RĂCIT COMPLET.

## 6.9 Închidere

Dacă ați finalizat procesul de sterilizare, vă rugăm să închideți întrerupătorul. Lumina întrerupătorului va fi stinsă. Închideți uşa, dar nu o încuiați.

Dacă nu utilizați autoclava un timp îndelungat sau în scop de depozitare, vă rugăm să deconectați cablul de alimentare.

#### ÎN TIMPUL PROCESULUI DE STERILIZARE, VĂ SUGERĂM SĂ ATENȚIE UTILIZAȚI BANDA INDICATOARE. PUNEȚI-LE ÎN CAMERĂ PENTRU A ASIGURA SIGURANȚA STERILIZĂRII.

### 6.10 leşire fortata

În timpul procesului de sterilizare, apăsați butonul 🙆 pentru mai mult de 3 secunde, care va introduce "Programul de leșire anormală" conform imaginii; apăsați butonul 🍳 sau 文 pentru a trece de la o funcție la alta. Dacă nu doriți ca atoclava să usuce instrumentele, apăsați 🄇; dacă doriți să le usuce apăsați "Uscare și leșire", apoi reveniți la ecranul obișnuit..

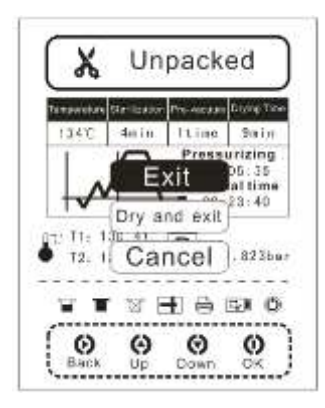

AVERTISMENT

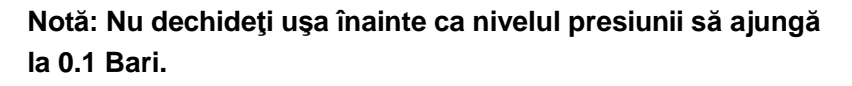

## 6.11 Întrerupere Bruscă a Curentului

În cazul unei întreruperi bruște de curent în timpul operării programului, odată ce revine curentul, va apărea mesajul de mai jos. Asigurați-vă că nu există presiune înainte de a deschide uşa şi reporniți programul.

| Self-te           | st found:                                     |
|-------------------|-----------------------------------------------|
| _Cycle<br>Pressur | black out, run again<br>e ≺1kpa then open doo |
| <u>P</u>          | P:1:06px                                      |
|                   |                                               |

## Capitolul 7 Informații esențiale

Vă rugăm să vă asigurați că autoclava funcționează corect. Este foarte important să urmați punctele de mai jos și să realizați procedurile necesare de întreținere, conform specificațiilor.

## 7.1 Vă rugăm să vă asigurați că....

- Ați citit și ați urmat aceste instrucțiuni de operare.
- Încărcătura este adecvată pentru ciclul de sterilizare selectat.
- Încărcătura poate fi sterilizată la temperatura selectată.
- Încărcătura a fost bine clătită în apă curată înainte de sterilizare, pentru a evita contaminarea autoclavei cu orice fel de reziduu chimic rămas.
- Atunci când plasaţi instrumentele pe tăvi, asiguraţi-vă că sunt plasate între proeminenţele tăvii (pentru a ajuta la scurgere). Acestea nu trebuie să se atingă între ele şi nu trebuie să atingă alte tăvi sau camera de deasupra.
- Se utilizează doar apă distilată, deionizată sau sterilă.
- Autoclava este pozitionată într-o zonă aerisită.
- Autoclava nu este instalată într-un dulap închis.
- Lăsați ușa întredeschisă cât timp nu utilizați autoclava.
- Doar personalul calificat poate furniza serviciul de reparatie/ intretinere.
- Păstrați ambalajul pentru transport.

### 7.2 Şi vă rugăm să nu....

- …pierdeţi acest manual
- ...adăugaţi substanţe chimice sau apă contaminată în autoclavă.
- …încercaţi să sterilizaţi substanţe volatile, materiale toxice sau alte încărcături inadecvate.
   Contactaţi Persoana Autorizată pentru sfaturi în acestă privinţă.
- …plasaţi autoclava în lumina directă a soarelui.
- …plasaţi autoclava pe suprafeţe sensibile la căldură.
- ...utilizați materiale de curățare inadecvate.
- ...scăpaţi şi nu abuzaţi de autoclavă.
- ...utilizaţi în zone de risc privind materiale inflamabile sau gaze.

## Capitolul 8 Întreținere

Reviziile sunt esențiale pentru o sterilizare și operare eficientă.

Vă recomandăm să contactați un tehnician autorizat care să efectueze o revizie o dată la 2 ani sau după 2500 cicluri. O dată la 3 luni, înlocuiți filtrul bacteriologic și o dată pe an, înlocuiți garnitura ușii.

## 8.1 Tabelul Programului de Întreținere

| Întreținerea necesară                    | Persoana responsabilă         |  |  |
|------------------------------------------|-------------------------------|--|--|
| Zilnic                                   |                               |  |  |
| Curățarea garniturii ușii                | Utilizator                    |  |  |
| Curățarea camerei                        | Utilizator                    |  |  |
| Saptămânal                               |                               |  |  |
| Curățarea Camerei, Tăvilor și Grătarelor | Utilizator                    |  |  |
| Curățarea Filtrului de Drenare al Apei   | Utilizator                    |  |  |
| Lunar                                    |                               |  |  |
| Curățarea Rezervorului                   | Utilizator                    |  |  |
| Anual                                    |                               |  |  |
| Verificarea performanței și întreținerea | Personal Calificat            |  |  |
| Conform cerințelor                       |                               |  |  |
| Schimbarea garniturii uşii               | Utilizator/Personal Calificat |  |  |
| Funcția de curățare                      | Utilizator                    |  |  |

## 8.2 Întreținere zilnică

#### 8.2.1 Curățarea garniturii ușii

Garnitura uşii şi suprafaţa de contact trebuie ştearsă zilnic cu o cârpă curată şi umedă. Nu utilizaţi produse de curăţare abrazive pe garnitură sau pe suprafaţa de contact.

Utilizați apă caldă cu săpun pentru a menține semnele de pe autoclavă, dar asigurați-vă că reziduurile de săpun sunt complet elimitate, prin ștergerea garniturii și a vasului cu o cârpă fără scame, umedă.

AVERTISMENT Contactaţi personalul calificat pentru revizii : Nu utilizaţi niciodată perii din sârmă, bureţi din sârmă, materiale abrazive sau produse care conţin clor la curăţarea uşii şi a ansamblului camerei. "Atenţie, suprafaţă fierbinte. Evitaţi contactul." Asiguraţi-vă că autoclava s-a răcit complet înainte de curăţare, pentru a evita arsurile.

#### 8.2.2 Curățarea după încărcături lichide

Materialele biologice tind să fiarbă mai mult decât alte lichide în timpul ventilării. Acest lucru duce la stropirea interiorului camerei. Drept urmare, camera trebuie curăţată zilnic atunci când sterilizaţi materiale biologice. Curăţarea se realizează astfel:

- ✤ Aşteptaţi ca unitatea să se răcească.
- Stergeți camera și usa interioara cu o cârpă curată și umedă.

AVERTISMENT Încapacitatea menținerii interiorului camerei din oțel inoxidabil curat, fără depuneri și reziduuri de minarale, poate duce la defectarea prematură a autoclavei.

### 8.3 Întreținere săptămânală (mai des, dacă este cazul)

#### Curățarea Camerei, Tăvilor și Gratarelor

Tăvile și grătarele acestora ar trebui scoase din camera autoclavei cel puțin o dată pe săptămână. Tăvile, grătarele și camerele trebuie curățare bine pentru a elimina orice fel de depunere pe suprafețe.

Curăţaţi tăvile, grătarele și camera (mai ales partea de jos a camerei) cu substanţe adecvate de curăţare. Îndepărtaţi toate reziduurile de pe suprafeţe, utilizând o cârpă fără scame, umedă.

#### AVERTISMENT

Pentru a preveni depunerile de minerale și ruginirea componentelor camerei, utilizați doar apă distilată sau deionizată, conform indicațiilor. Curățați camera după fiecare utilizare dacă sterilizați soluții saline.

#### Filtrul de drenaj al apei de curățare (Imaginea 8-1)

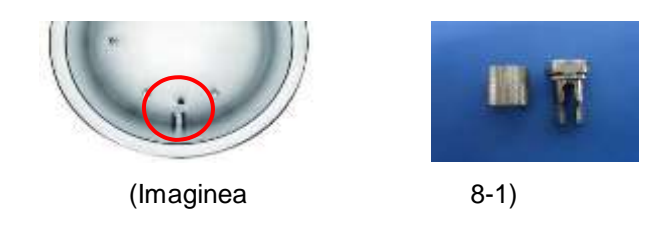

Datorită utilizării pe termen lung, filtrul de drenaj al apei poate fi înfundat cu praf, fapt ce afectează

golirea și uscarea. După o utilizare de lungă durată, se pot depune mici impurități pe filtru, care blochează filtrul și afectează golirea și scurgerea apei. Aceste impurități provin din praful și murdăria de pe instrumentele supuse sterilizării sau din calcarul din apă.

Curățați în permanență interiorul camerei pentru a prelungi durata de viață a filtrului. Vă rugăm să luați în considerare următoarele sfaturi:

- Utilizaţi apă distilată adecvată;
- Instrumentele trebuie curăţate înainte de a fi introduse în autoclavă; este indicat să împachetaţi instrumentele care conţin ulei sau alte impurităţi şi nu uitaţi să le sigilaţi.
- Scoateti filtrul de apă compus din tubul cu plasă al filtrului (A) şi suportul filtrului (B) din interiorul camerei. Curăţaţi piesele A şi B şi asiguraţi-vă că nu conţin murdărie (vă recomandăm să le curăţaţi in baia cu ultrasunete). Apoi aduceţi filtrul în poziţia iniţială şi rotiţi până ajunge în partea de jos a camerei.

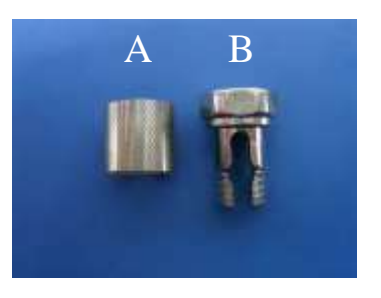

(Imaginea 8-2)

## 8.4 Întreținere lunară

#### Curățarea rezervorului

Dacă depozitați apă distilată pe temen lung în rezervor, se pot aduna impurități și toxine. Drept urmare trebuie să drenați și să curățați rezervorul în mod regulat. Conform imaginii de mai jos, trebuie să desfiletati șuruburile și să deschideți capacul pentru a curăța interiorul. Conform **Imaginii 8-3:** 

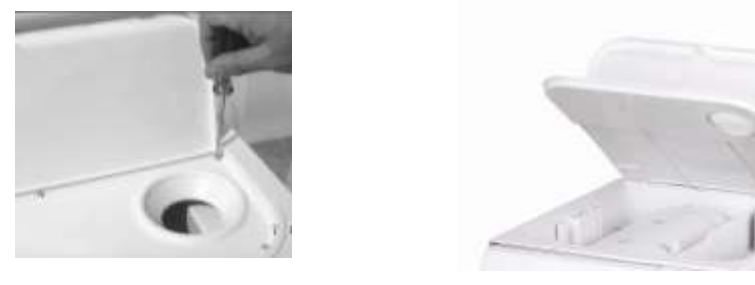

(Imaginea 8-3)

#### ATENŢIE ASIGURAŢI-VĂ CĂ UTILIZAŢI APA DISTILATĂ ÎN MOD ADECVAT PENTRU

#### A PRELUNGII DURATA DE VIAȚĂ A AUTOCLAVEI.

### 8.5 Alte întrețineri

#### Schimbarea garniturii uşii

Instrument: Este nevoie de o şurubelniţă normală fără cap ascuţin.

Opriți curentul și asigurați-vă că autoclava este rece și depresurizată.

- 1) Ţineţi uşor marginea garniturii cu mâna, iar cu cealaltă mână introduceţi şurubelniţa între garnituă şi uşă, apoi scoateţi uşor garnitura.
- 2) Odată ce aţi scos o parte a garniturii, puteţi trage uşor toată garnitura. După ce aţi înlăturat garnitura, vă rugăm să verificaţi şi să curăţaţi şanţul garniturii şi garnitura în sine. În cazul în care constataţi deteriorari, vă rugăm să înlocuiţi garnitura.
- 3) Fixaţi garnitura curată în şanţul uşii. Mai întâi, introduceţi în mod egal 4 puncte în şanţ pentru a fixa garnitura; apoi introduceţi restul. În cele din urmă, apăsaţi garnitura în mod egal cu mâinile.

Atenție: Garnitura trebuie introdusă în şanţ, în mod egal.

 Atenţie: Marginea interioară a garniturii se poate întoarce în timpul introducerii în şanţul uşii. În acest caz, trebuie să o reintroduceţi în şanţ utilizând cu grijă şurubelniţa.

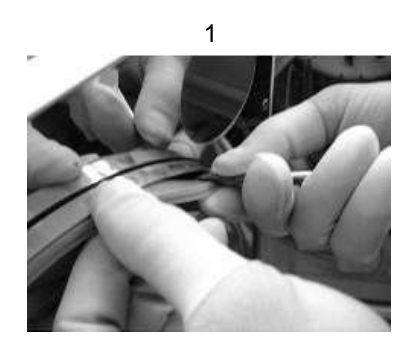

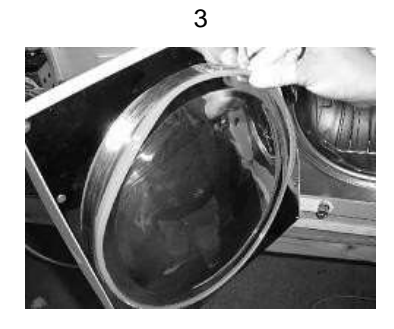

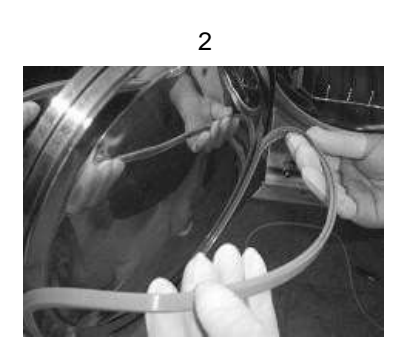

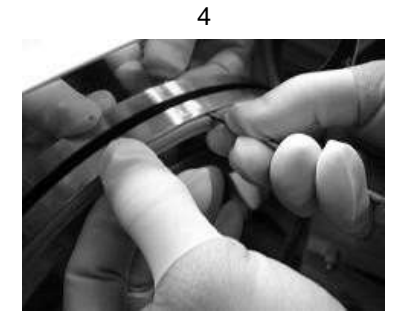

### 8.6 Revizia efectuată de un Tehnician Autorizat

Reviziile sunt esențiale pentru o sterilizare și operare eficientă.

Vă recomandăm să contactați un tehnician autorizat care să efectueze o revizie o dată la 2 ani sau după 2500 cicluri. O dată la 3 luni, înlocuiți filtrul bacteriologic și o dată pe an, înlocuiți garnitura ușii.

#### Listă de verificare pentru revizia generală:

- 1. Verificați valvele de solenoid
- 2. Verificați pompa de apă
- 3. Verificați pompa de golire
- 4. Verificați supapa de drenaj a apei distilate și supapa de drenaj a apei uzate
- 5. Verificați valva de suprapresiune
- 6. Verificați sistemul de inchidere a ușii
- 7. Verificați senzorul de presiune și temperatură
- 8. Verificați senzorul nivelului de apă
- 9. Verificați conexiunile electrive
- 10. Verificați conexiunile hidraulice
- 11. Verificați termostatul de siguranță
- 12. Curățați camera de sterilizare
- 13. Curățați tăvile și suporturile de tăvi
- 14. Curățați rezervoarele
- 15. Înlocuiți filtrul de apă
- 16. Înlocuiți filtrul de aer
- 17. Înlocuiți garnitura ușii

Declarație: Dacă se respectă condițiile de operare și întreținere recomandate, autoclava nu necesită calibrare.

## Capitolul 9 Transport și Depozitare

## 9.1 Pregătire înainte de Transport și Depozitare

Închideți întrerupătorul, deconectați cablul și asigurați-vă că autoclava s-a răcit complet.

## 9.2 Drenaj

Drenați complet apa din rezervor și din colectorul de condens: introduceți capătul comun al tubului atașat pentru a drena conexiunea (gura de golire din stânga este utilizată pentru "drenarea apei uzate", iar cea din dreapta, pentru drenarea "apei curate")

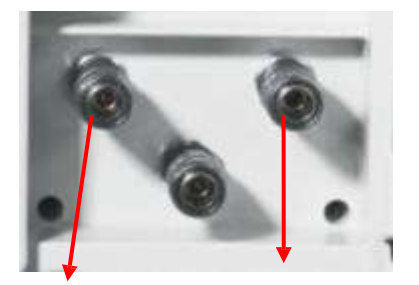

leșire apă uzată leșire apă curată

## 9.3 Condiții de Transport și Depozitare

Temperatură: -5 °C ~ +55°C Umiditate relativă: ≤85%

Presiune atmosferică: 500HPa~1060HPa

## 9.4 Ambalajul

Ambalajul este utilizat pentru protejarea produsului în timpul transportării și pentru o livrare și vânzare convenabilă.

Cerințele privind ambalajul autoclavei sunt următoarele:

- 1) Produsul nu trebuie să depăşească mai mult de ¾ din volumul ambalajului.
- 2) Produsul ar trebui să fie fixat în interiodul pachetului
- 3) Înălțimea amblajului trebuie să o depăşească pe cea a produsuui cu 6 mm.

## Anexa 1 Procedura de pregătire a articolelor

Articolele ar trebui pregătite pentru sterilizare în modul următor:

- 1. Curatati si uscati articolele bine înainte de sterilizare.
- 2. Ambalați articolele în în rola de sterilizare (dacă este necesar) ;
- 3. Aşezaţi articolele pe tăvi;
- 4. Porniți programele de sterilizare selectate;
- 5. Scoateți articolele din sterilizator și depozitați-le.

PUNGILE DE STERILIZARE TREBUIE SĂ CORESPUNDĂ INSTRUMENTELOR \_ INCLUSE.

ATENȚIE INSTRUMENTELE STERILIZATE TREBUIE PĂSTRATE LA DISTANȚĂ UNUL DE ALTUL PÂNĂ LA RĂCIRE.

> ASIGURAȚI-VĂ CĂ AMBALAJUL INSTRUMENTELOR ESTE ÎN STARE BUNĂ.

ATENȚIE DUPĂ STERILIZARE, INSTRUMENTELE DEGAJĂ CĂLDURĂ. NU LE ÎMPACHETAȚI PENTRU A ABSORBI ABURUL REZIDUAL.

## ANEXA 2 Lista codurilor de alarmă

În caz de eroare, sterilizatorul va afişa informațiile privitoare la eroarea apărută după cum urmează:

#### Tabel APX 2-1

| Nr. | Cod alarmă | Informații privitoare la eroare         |
|-----|------------|-----------------------------------------|
| 1   | E01        | Încălzire este prea lentă               |
| 2   | E02        | Presiunea peste limita admisă           |
| 3   | E03        | Deschiderea uşii în timpul ciclului     |
| 4   | E04        | Presiunea sub limita admisă             |
| 5   | E05        | Evacuarea aburilor este lentă           |
| 6   | E06        | Viteza de vacuum e prea mică            |
| 7   | E07        | Presiunea aerului scăzută               |
| 8   | E08        | Micro-întrerupător 1                    |
| 9   | E09        | Micro-întrerupător 2                    |
| 10  | E10        | Viteză scăzută de pre-încălzire         |
| 11  | E11        | Temperatură prea mare                   |
| 12  | E12        | Temperatură prea mică                   |
| 13  | E13        | Auto-încărcare anormală                 |
| 14  | E17        | Controlul calității apei                |
| 15  | E23        | Presiunea nu se potrivește temperaturii |
| 16  | E24        | Apă insuficientă                        |
| 17  | E25        | Schimbați filtrul de aer                |
| 18  | E27        | Scapari de aburi                        |
| 19  | E31        | Senzor 1 temperatură anormala           |
| 20  | E32        | Senzor 2 temperatură anormala           |
| 21  | E33        | Senzor 3 temperatură anormala           |
| 22  | E34        | Senzor 4 temperatură anormala           |
| 23  | E51        | leşire senzor temp. 1 ridicată          |
| 24  | E52        | leşire senzor temp. 2 ridicată          |

| 25 | E53 | leşire senzor temp. 3 ridicată          |
|----|-----|-----------------------------------------|
| 26 | E54 | leşire senzor temp. 1 ridicată          |
| 27 | E71 | leșire senzor presiune scăzută          |
| 28 | E72 | leșire senzor presiune ridicată         |
| 29 | E14 | Nepotrivire senzori interni             |
| 30 | E99 | Temperatura de testare nu a atins 134°C |

# Anexa 3 Schema electrică și a conductelor

### Schema conductelor

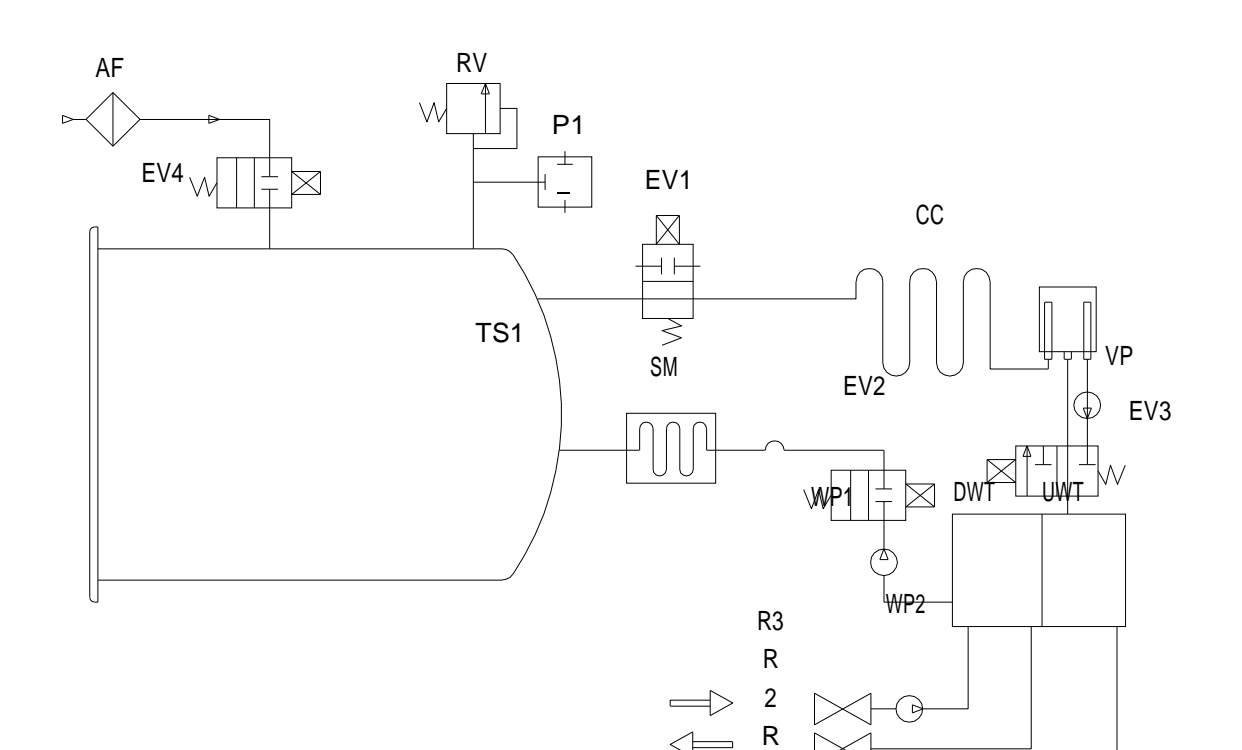

| AF                     | Filtru de aer          |  |
|------------------------|------------------------|--|
| UMT                    | Rezervor apă uzată     |  |
| DWT                    | Rezervor apă distilată |  |
| EV1 Valvă evacuare aer |                        |  |
| EV2                    | Valvă alimentare apă   |  |
| EV3                    | Valvă vacuum           |  |
| EV4                    | Valvă de aer pe retur  |  |
| P1                     | Senzor de presiune     |  |
| P2 Senzor de presiune  |                        |  |
| CC Colector condens    |                        |  |

| WP1 | Pompa principală de apă     |  |  |
|-----|-----------------------------|--|--|
| WP2 | Pompă de apă adăugată       |  |  |
| SM  | Generator de aburi          |  |  |
| VP  | Pompă vacuum                |  |  |
| RV  | Valvă suprapresiune         |  |  |
| R1  | Valvă drenare apă distilată |  |  |
| R2  | Valvă drenare apă uzată     |  |  |
| R3  | Valvă adăugare apă          |  |  |
| TS1 | Senzor temperatură          |  |  |
|     |                             |  |  |

1

### Schema electrică

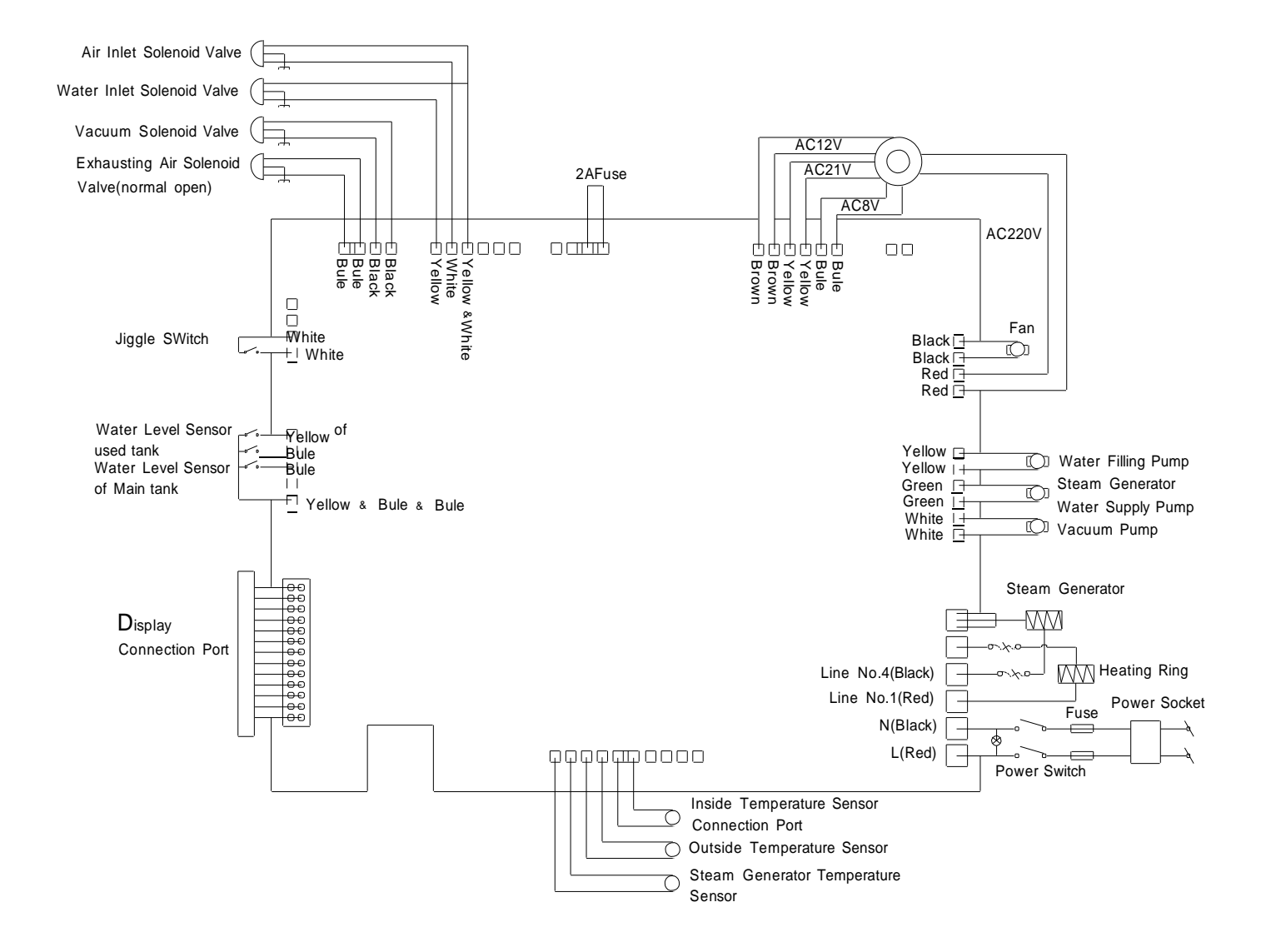

## Appendix 4: Inspecția autoclavei și componentelor

| Nr. | Componenta<br>inspectată         | Cerințele standardelor                                                                                                    |
|-----|----------------------------------|----------------------------------------------------------------------------------------------------|
| 1   | Exterior                         | Exteriorul autoclavei trebuie să fie curat și fără deformări,<br>cum ar fi îndoituri, găuri, urme de coliziune, tăiere sau<br>muchii ascuțite.                                                                                                    |
| 2   | Capacul                          | Asigurați-vă că se poate îndepărta ușor pentru depanare                                                                                                    |
| 3   | Afişajul                         | Cifrele și literele de pe ecran să fie vizibile                                                                                                    |
| 4   | Plăcuţele                        | Să fie conforme cu YYOO76-1992 Clasa 2 cu referire la aspect.                                                                                                    |
| 5   | Componentele<br>imprimantei      | Să fie conforme cu YYOO76-1992 Clasa 2 cu referire la aspect.                                                                                                    |
| 6   | Siguranța de închidere<br>a uşii | În condiții normale, programul nu trebuie să poată rula dacă uşa autoclavei nu a fost închisă bine                                                                                                    |
| 7   | Presiunea camerei de sterilizare | Uşa nu trebuie să poată fi deschisă dacă presiunea camerei de sterilizare depăşeşte 0.027Mpa.                                                                                                    |
| 8   | Valva de suprapresiune           | Sterilizatorul este prevazut cu o valva de suprapresiune<br>cu un prag de 0.27Mpa ± 0.01Mpa, valoare la care<br>valva de suprapresiune se va deschide automat pentru<br>scaderea presiunii.                                                                                                    |
| 9   | Programele de sterilizare        | Sterilizatorul are programe prestabilite de sterilizare la 121°C and 135°C                                                                                                    |
| 10  | Sistemul de control              | Sistemele de control asigura atingerea si mentinerea<br>unei temperaturi in interiorul camerei de sterilizare cu o<br>abatere de maxim 3ºC, precum si a unei presiuni<br>corespunzatoare temperaturii atinse.                                                                                  |
| 11  | Controlul timpului               | Timpii de sterilizare si uscare pot fi modificati ca timpi de funcționare, dar pentru siguranță valorile nu pot fi diferi cu mai mult de 10% de valorile presetate.                                                                                                    |
| 12  | Butoane şi<br>întrerupătoare     | Trebuie să fie ușor de mânuit și rezistente la mânuiri multiple.                                                                                                    |
| 13  | Indicatoare şi afişaj            | Trebuie sa indice starea sterilizatorului in orice moment<br>al ciclului de sterilizare. In mod normal, acesta va arata:<br>a) temperatura camerei de sterilizare<br>b) presiunea camerei de sterilizare<br>c) starea sterilizarii<br>d) nivelul apei<br>e) starea usii (închisă sau deschisă) |
| 14  | Scăparea presiunii<br>interzisă  | In conditii de vacuum de - 0.07 Mpa sterilizatorul nu trebuie sa piarda mai mult de 0.013Mpa in interval de 10 minute.                                                                                                    |

| 15 | Scăparea presiunii<br>interzisă            | In conditii de presiune, sterilizatorul nu are voie sa piarda presiune.                           |
|----|--------------------------------------------|---------------------------------------------------------------------------------------------------|
| 16 | Impedanța la<br>împământare                | Impedanta la atingerea oricarei parti metalice nu trebuie sa depaseasca valoarea de $0.1\Omega$ . |
| 17 | Pierderi de curent la temperatura de lucru | a) impamantare în condiții normale: ≤0.5mA                                                        |